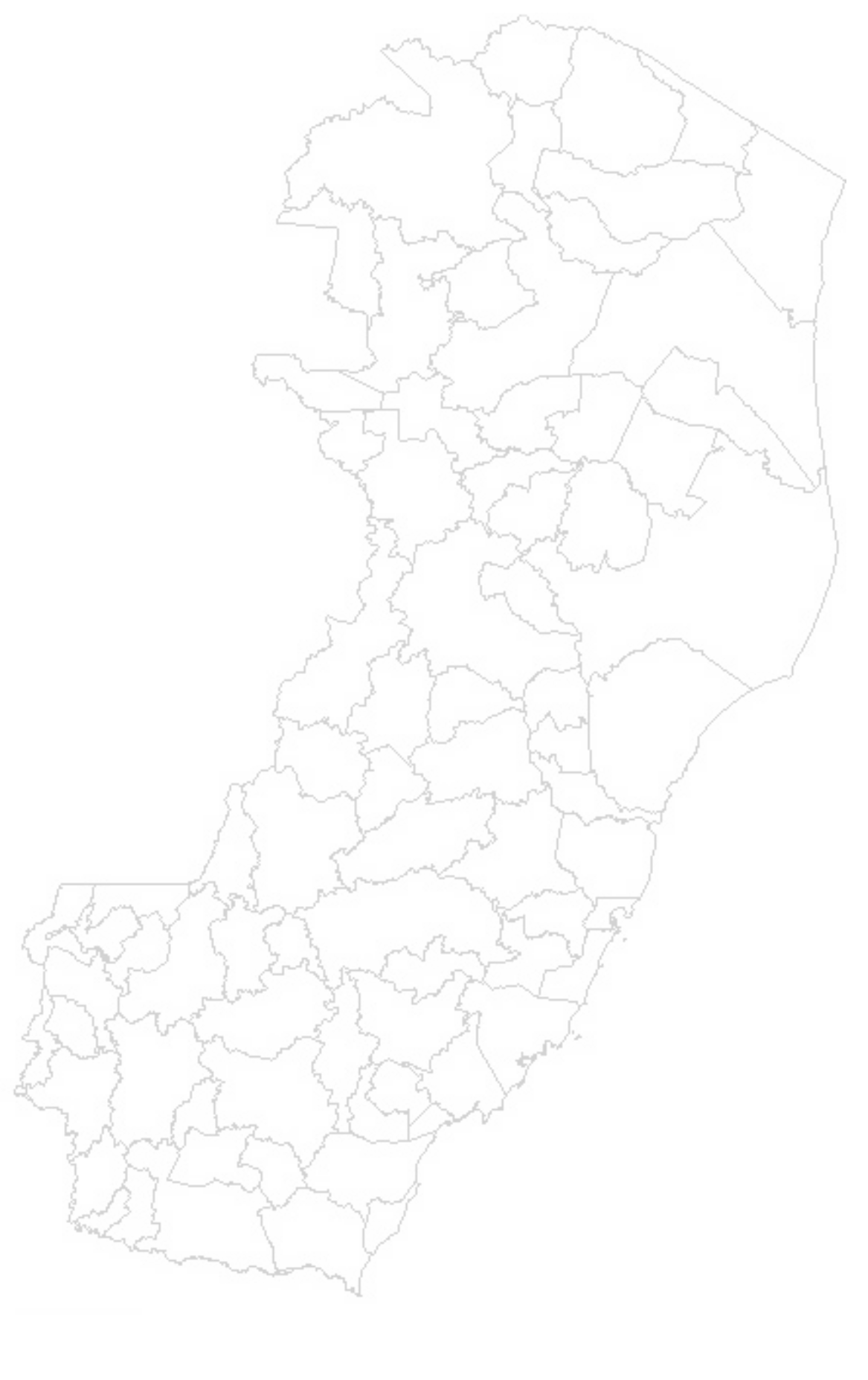

# GUIA PARA PONTOS FOCAIS SISTEMA E-DOCS

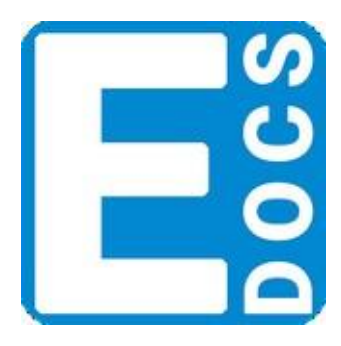

### GOVERNO DO ESTADO DO ESPÍRITO SANTO

Secretaria de Gestão e Recursos Humanos

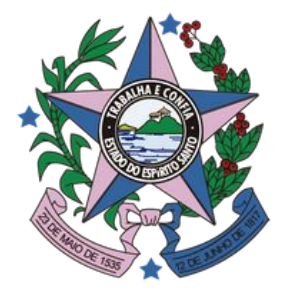

## FICHA TÉCNICA

### Produção:

Gerência de Processos e Projetos (GPP)

Gerência de Sistema e Transformação Digital (GESTAD) **Coordenação:** 

Claudio Paiva Campos

Denis Marchiori Rodrigues

### Equipe Técnica:

Agatha Yukari Horoiwa Denis Marchiori Rodrigues Werllison Miranda

### Design e Diagramação:

Agatha Yukari Horoiwa Levi Monteiro Silva

### Revisão de Texto:

Renata da Silva Werllison Miranda

2

## SUMÁRIO

- 1. Introdução
- 2. Confirmar Gestor do Setor
- 3. Caixa de Processos
- 4. Recuperação de Caixa (Ajuste de Custódia)
- 5. Gerir Modelo de Documentos
- 6. Sistema Acesso Cidadão
- 7. Criar, Alterar ou Excluir Grupo de Trabalho
- 8. Conceder ou Retirar Permissões às Caixas do Setor
- 9. Outras Ações

3

# 1. INTRODUÇÃO

Esse documento foi elaborado pela Gerência de Processos e Projetos (GPP) e apresenta um passo a passo das diversas ações realizadas, por um **Ponto Focal do sistema e-Docs**, na parte administrativa dos sistemas "e-Docs" e "Acesso Cidadão".

Para qualquer uma das ações descritas neste documento é necessário que o servidor esteja logado em sua conta nos sistemas.

## 2. CONFIRMAR GESTOR DO SETOR

A indicação do gestor do setor no sistema é suma importância para os usuários do sistema e-Docs. E por intermédio desta indicação que o gestor consegue visualizar os processos e encaminhamentos que chegam para o setor.

É possível verificar quem é o Gestor do órgão das seguintes formas:

- Organograma ES: site público onde está disponibilizado a estrutura funcional dos órgãos que utilizam o sistema e-Docs (disponível em: <u>https://organograma.es.gov.br/</u>).
- Sistema e-Docs: necessário está logado para visualizar o gestor.

Nota:

Se o ponto focal e o chefe do setor for secretário, subsecretário, gerente, subgerente, coordenador, entre outros e está sem acesso à caixa do setor no sistema e-Docs, significa que falta configurar algum parâmetro no sistema, pela equipe responsável (verificar com o setor de Recursos Humaños), para que seja apresentado o nome do gestor.

Acesse o site do Organograma ES, disponível em https://organograma.es.gov.br/, selecione seu órgão (Patriarca). Em seguida, clique no nível máximo (Número 7), para expandir o Organograma e pesquise o setor desejado. Ao clicar no botão ou na seta (no canto superior direito) referente ao setor pesquisado o site apresentará o gestor responsável cadastrado.

Caso não apareça o nome do Gestor é necessário entrar em contato com o setor responsável (Setor de Recursos Humanos) para que seja providenciado a indicação do setor no sistema.

Nota: Patriarca é o nome utilizado para definir qual a organização responsável.

Passo 1. Acessar o site

https://organograma.es.gov.br/

e selcionar o Patriarca

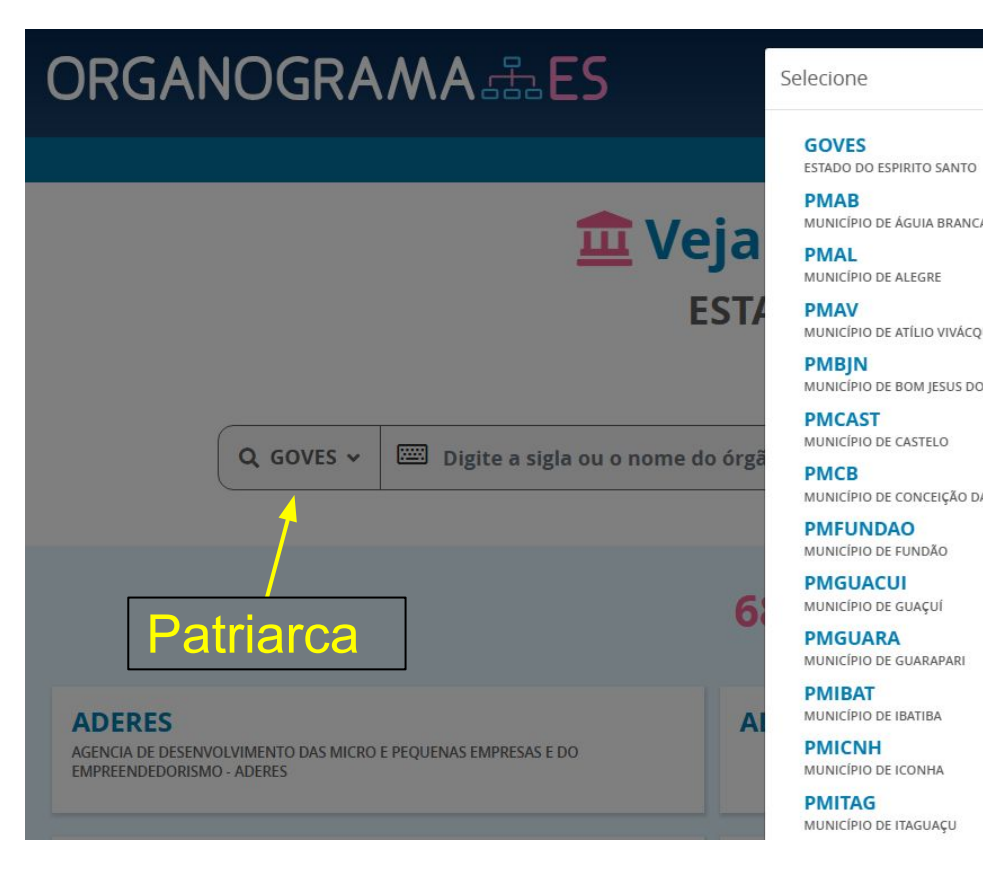

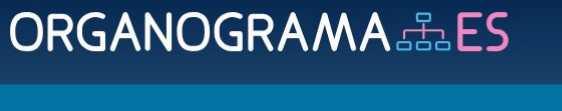

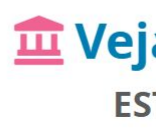

Passo 2. Selecione a

organização desejada

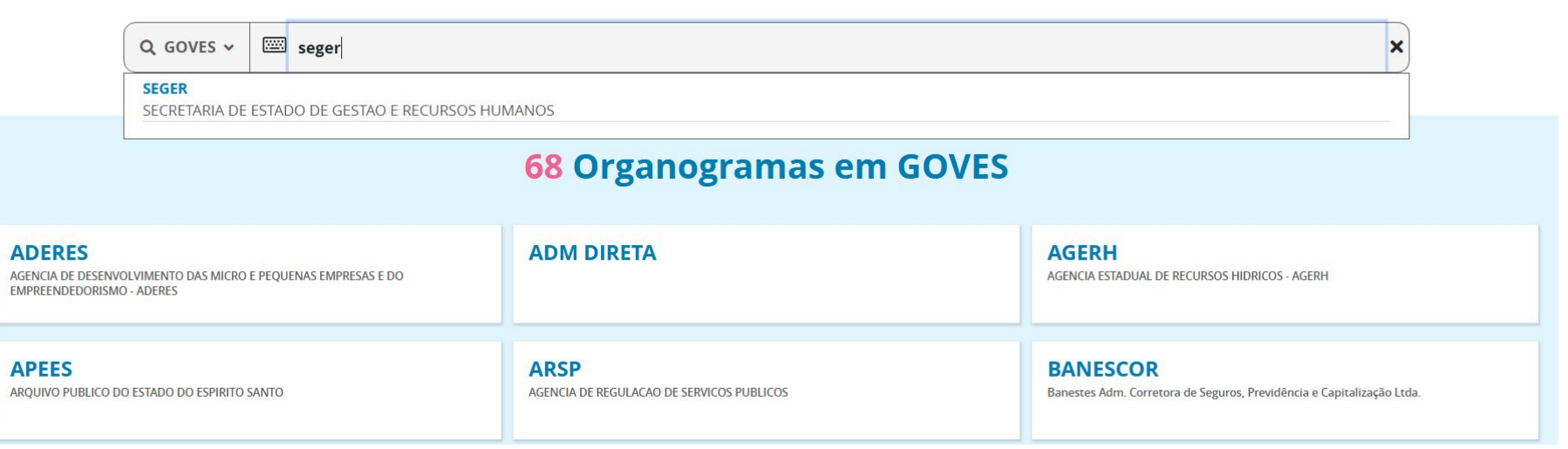

|         | ×                      | GOVERNO DO ESTAD<br>DO ESPÍRITO SANT | • |
|---------|------------------------|--------------------------------------|---|
|         |                        |                                      |   |
| A       | nas em                 | l                                    |   |
| UA      | VES)                   |                                      |   |
| ) NORTE |                        |                                      |   |
|         |                        | ×                                    |   |
| A BAKKA |                        |                                      |   |
|         | S                      |                                      |   |
|         |                        |                                      | _ |
|         | AGERH<br>AGENCIA ESTAD | UAL DE RECURSOS HIDRICOS - AGERH     |   |

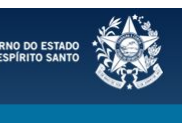

### 🧰 Veja todos os organogramas em

**ESTADO DO ESPIRITO SANTO (GOVES)** 

e outros órgãos integrados

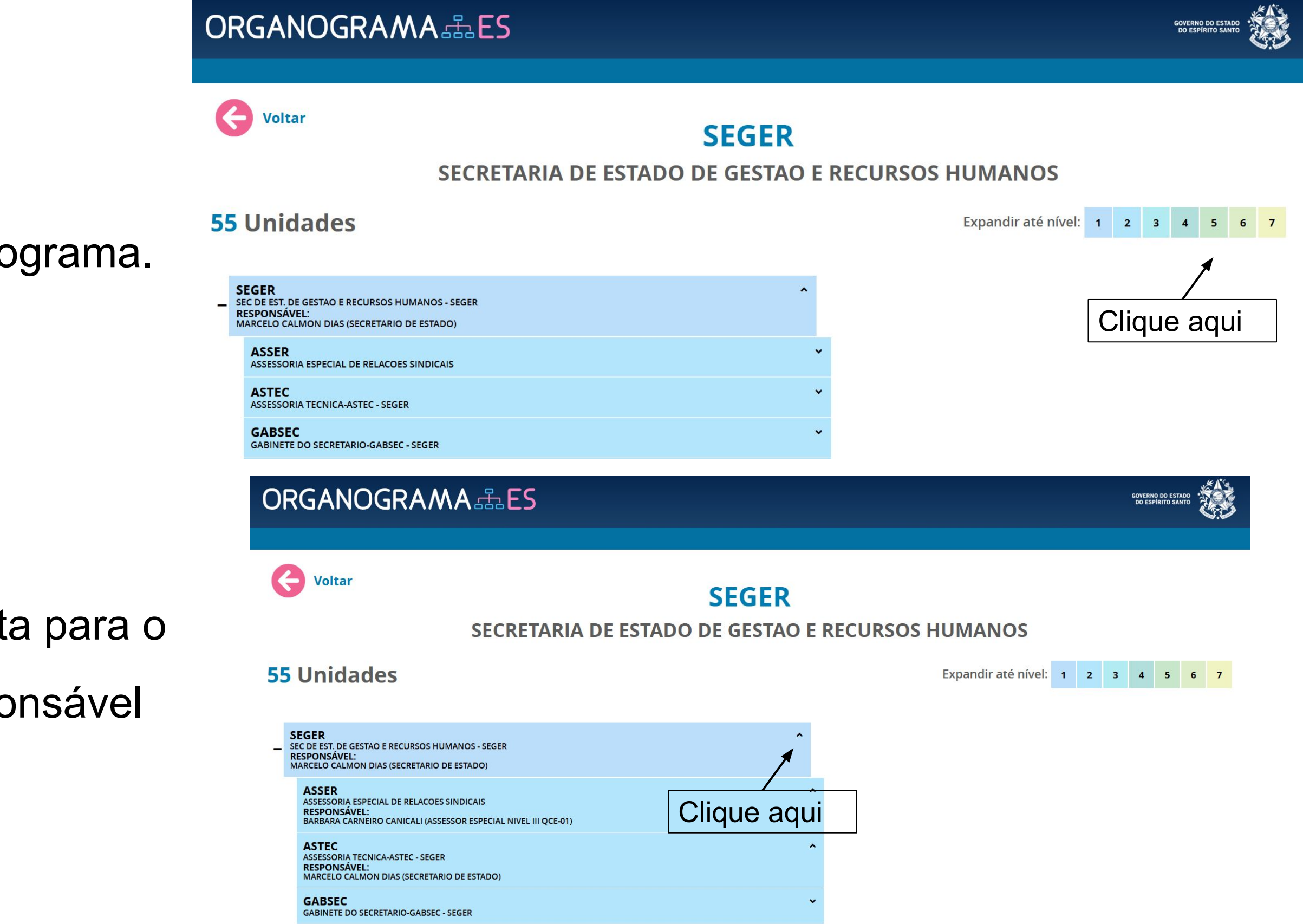

Passo 3. Expandir a

visualização do Organograma.

Passo 2. Clique na seta para o site apresentar o responsável do setor.

Caso não apareça o nome do Gestor o site apresentará uma mensagem" Responsável não cadastrado". Neste caso, é necessário entrar em contato com o setor responsável (Setor de Recursos Humanos) para que seja providenciado a indicação do setor no sistema.

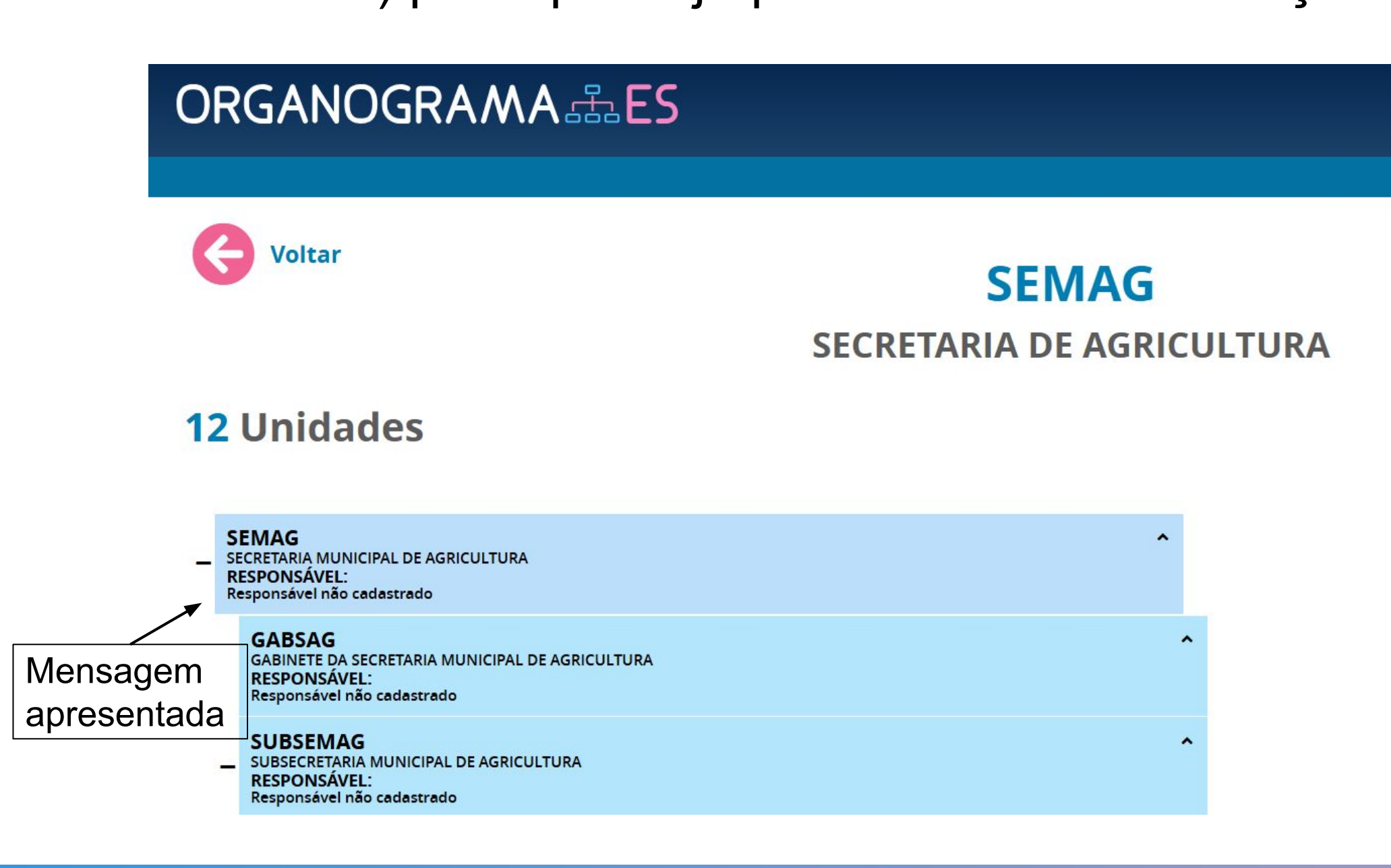

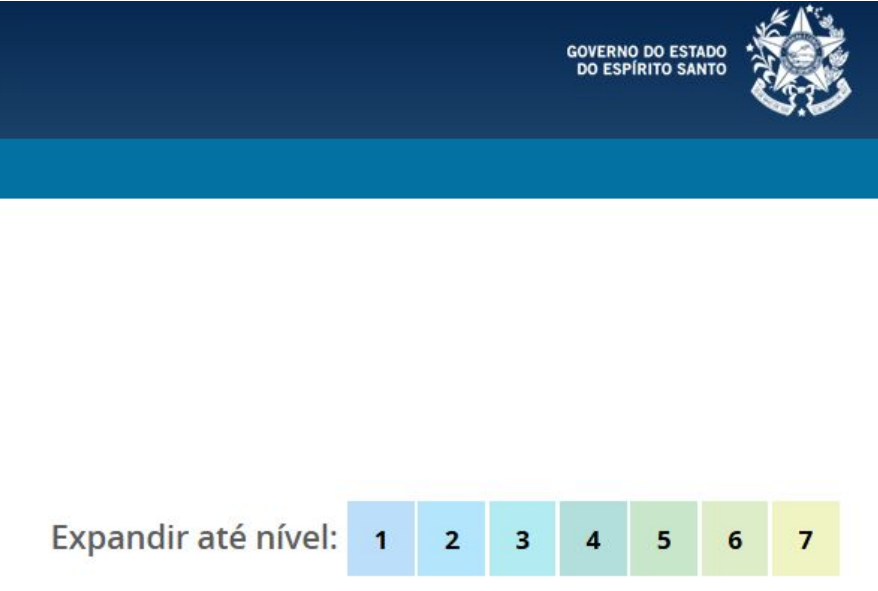

Acesse o site do e-Docs, disponível em https://edocs.es.gov.br/ e clique em acessar.

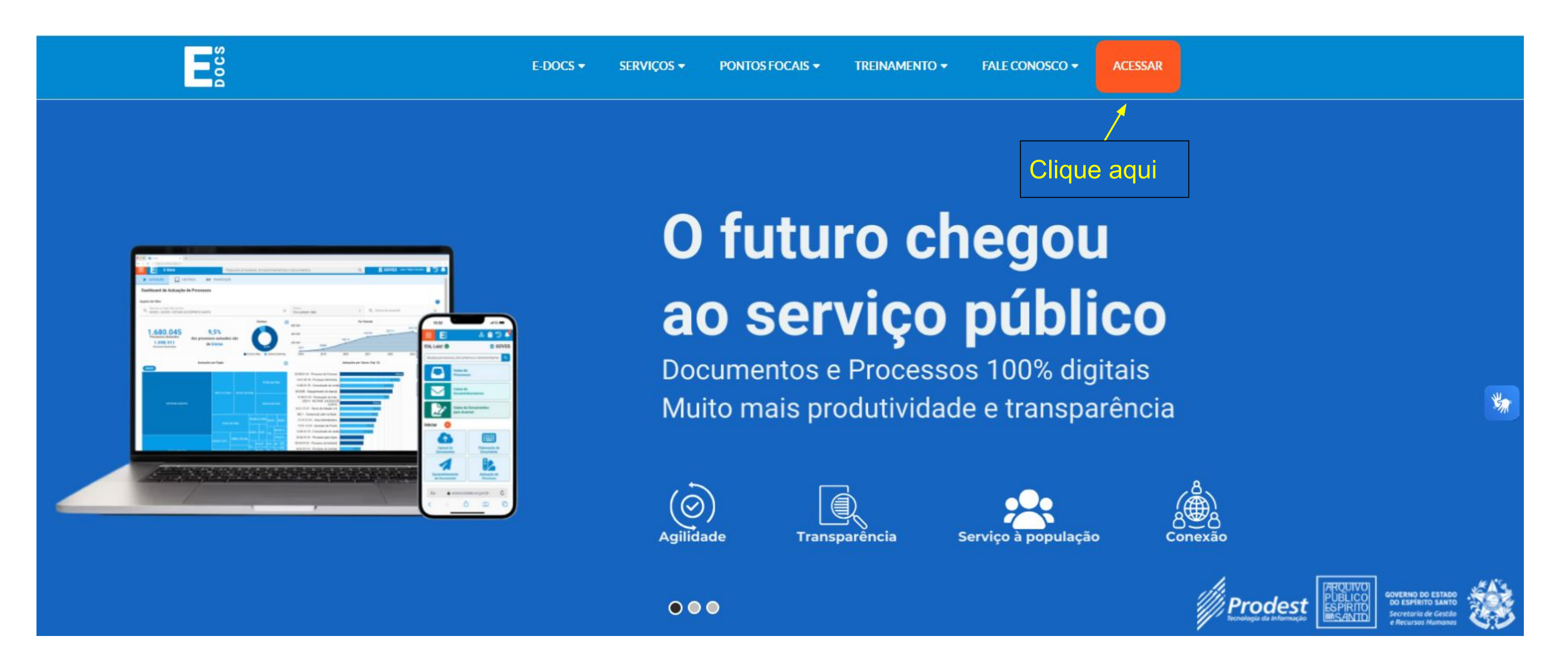

Efetue o login digitando o usuário e senha cadastrado no sistema "gov.br" ou "Acesso Cidadão".

ACESSO € CIDADÃO 10

O Acesso Cidadão completa 10 anos e está de cara nova! Confira as mudanças.

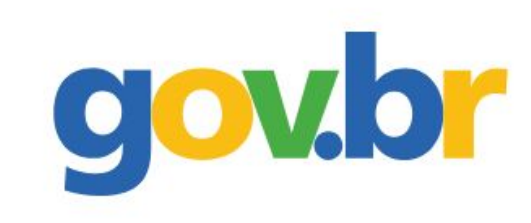

gov.br.

Com a mesma conta você também acessa vários serviços do Estado do Espírito Santo.

🚨 Login Clássico

Agora o Acesso Cidadão está totalmente integrado com o login

### Faça seu Login

🔄 Certificado Digital

Efetue o login digitando o usuário e senha cadastrado no sistema "gov.br" ou "Acesso Cidadão". Em seguida, clique em uma das opções para acessar o "Dashboard e Consultas".

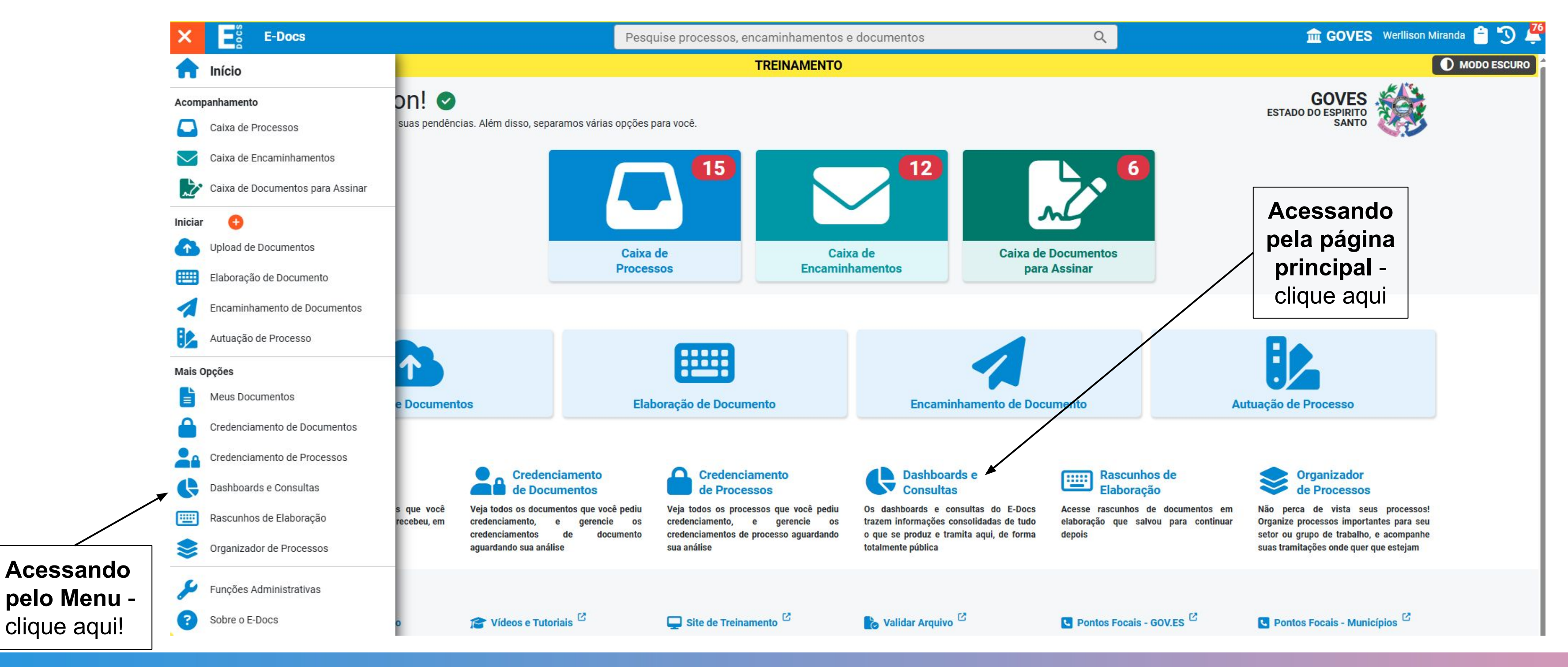

### Clique na caixa "Busca Avançada de Processos".

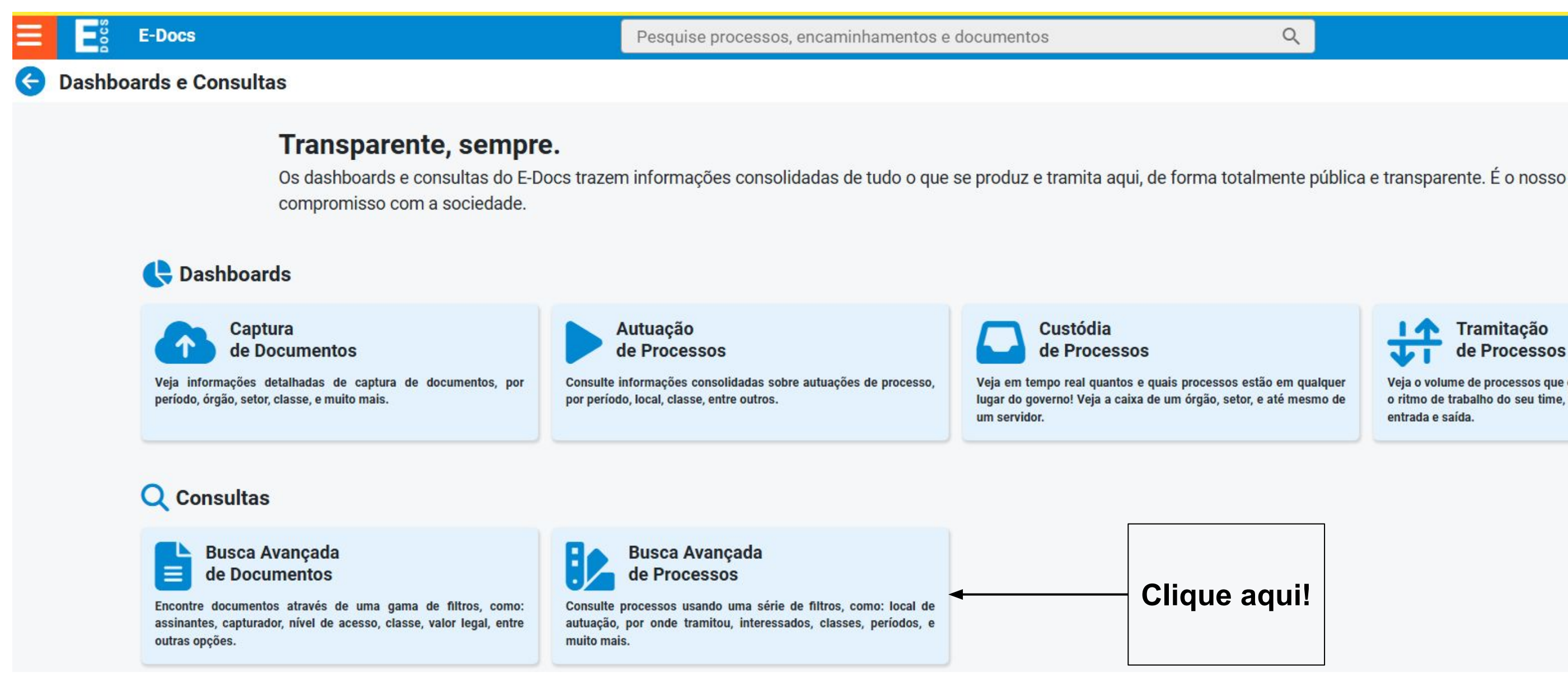

🏛 GOVES Werllison Miranda 📋

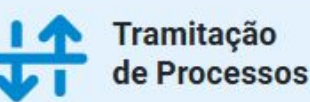

Veja o volume de processos que entram e saem no seu setor, avalie o ritmo de trabalho do seu time, e avalie o fluxo de tramitações de entrada e saída.

Selecione uma das opções apresentadas na tela de consulta, sendo: local de atuação, local

atual ou local de tramitação.

|                       | Docs                     | Proce                     | esso                          |                                       |                                         |                            |              |           |            | Pes           | quise pro | cessos, e | ncaminham   |
|-----------------------|--------------------------|---------------------------|-------------------------------|---------------------------------------|-----------------------------------------|----------------------------|--------------|-----------|------------|---------------|-----------|-----------|-------------|
| E                     | NTRADA                   | ••                        | SAÍDA                         | Ŷ                                     | ENCERRADOS                              |                            | ORGANI       | ZADOR     |            | CREDENC       | IAMENTO   | Q BU      | SCA AVANÇA  |
| Busc                  | a Avar                   | nçada                     |                               |                                       |                                         |                            |              |           |            |               |           |           |             |
| Pesqu                 | uise por p               | protocol                  | o, resumo,                    | classe                                | ou interessado                          | DS                         |              |           |            |               |           |           |             |
| Autuação<br>Caso info | e Localiza<br>orme um se | ção atual:<br>tor, apenas | Caso informe<br>s os processo | e um órgâ<br>os do <mark>s</mark> eto | io, todos os proce<br>or serão buscados | ssos autuac<br>(sem filhos | los em qualo | quer seto | r do órgão | serão conside | rados.    |           |             |
| Q                     | Local de                 | Autuaç                    | ão 🚽                          |                                       |                                         |                            | ×            | Q         | Localiz    | ação Atual    | -         |           |             |
| Q                     | Autuado                  | por                       |                               |                                       | ×                                       |                            | Por Mim      | Q         | Local d    | e Tramitaç    | ão 🚽      |           |             |
| Q                     | Tramitad                 | lo por                    |                               |                                       |                                         |                            | ×            | Q         | Interes    | sado          |           |           | × C         |
| Q                     | Classe                   |                           |                               |                                       |                                         |                            | ×            |           | Autuaç     | ão (Início)   |           | 🖬 Aut     | uação (Fim) |
|                       | Trâmite                  | (Início)                  |                               | Ċ                                     | Trâmite (Fi                             | m)                         |              | Últin     | no Ato     |               | •         | Sinalizaç | ăo          |
| Situaçã               | io: 🗸                    | Em Anda                   | mento                         | Enc                                   | errados                                 |                            | 7            |           |            |               |           |           |             |
| HE ES                 | SCONDE                   | R OPÇÕE                   | S DE FILT                     | RO                                    |                                         |                            |              |           |            |               |           |           | Q PI        |

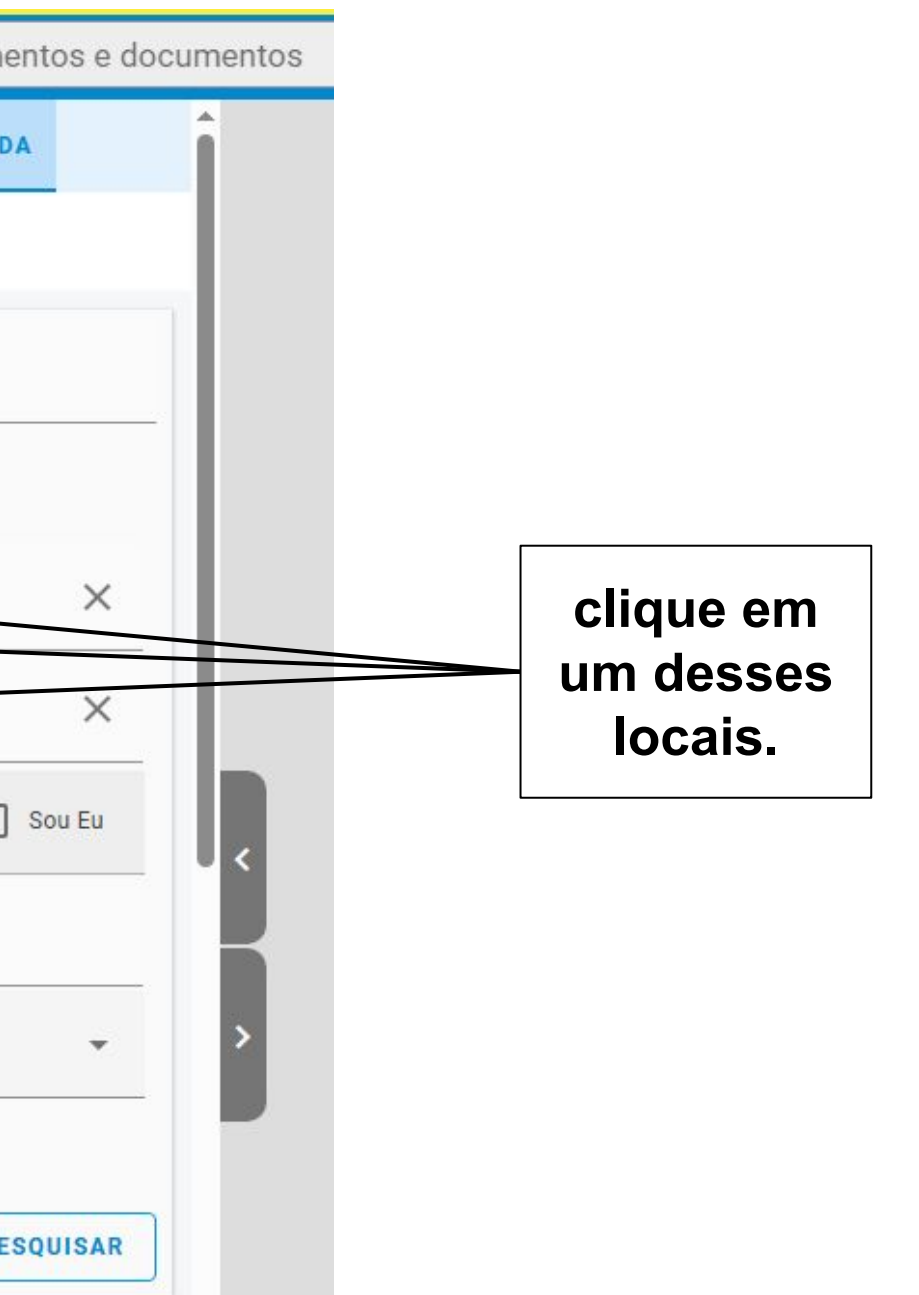

Selecionando a opção "Local de Atuação" o sistema apresentará a opção de busca pelo Orgão ou um setor específico daquela organização.

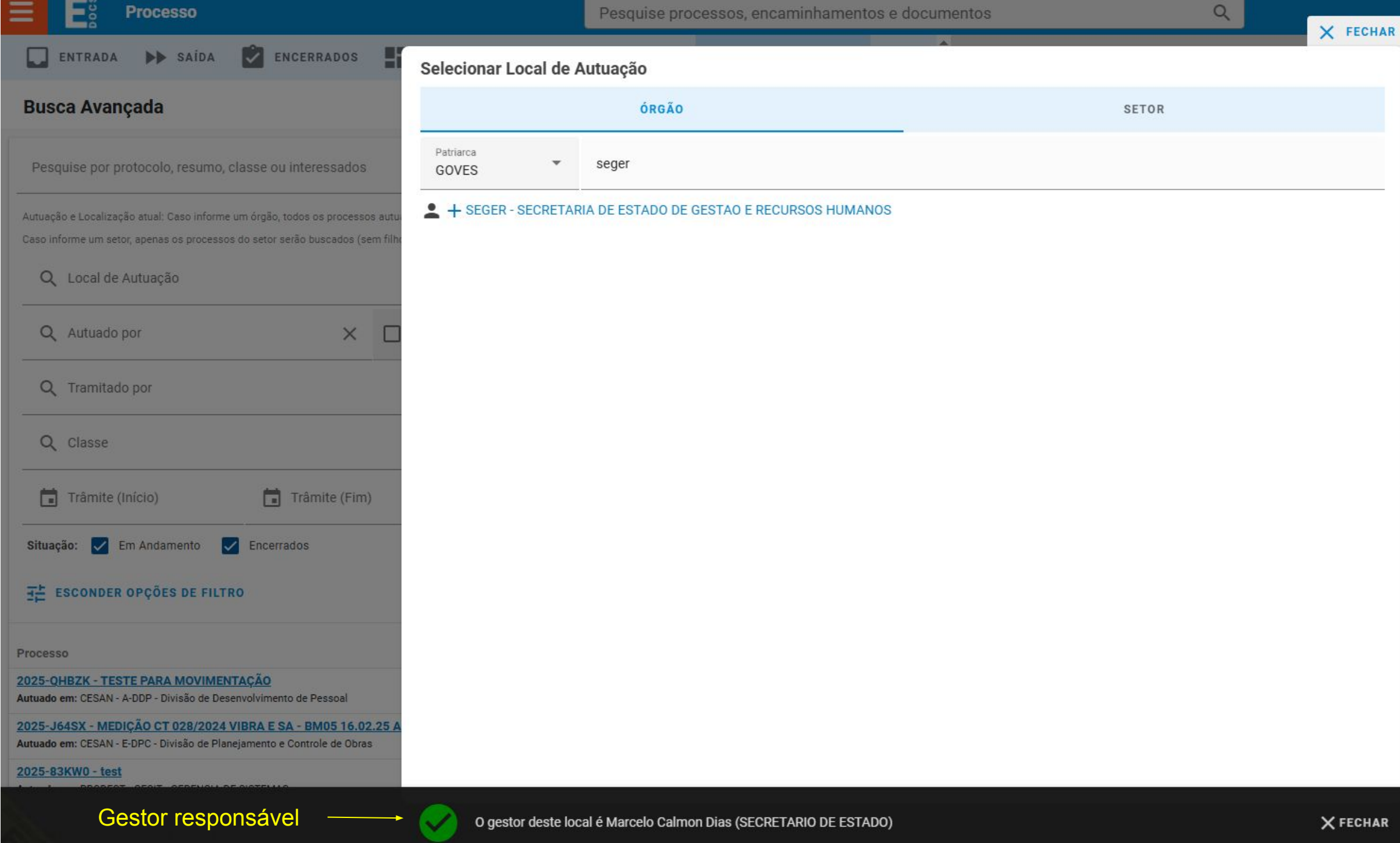

Na janela que será aberta escolha o órgão ou setor que deseja consultar e clique sobre o ícone de usuário, à esquerda do sinal de mais. O nome do gestor será apresentado no rodapé da página, bem como o seu cargo/função.

Selecionando a opção "Local de Atuação" o sistema apresentará a opção de busca pelo Órgão ou um setor específico daquela organização.

| <b>E</b> <sup>o</sup> Processo                                                                                                    | P                                                                                                    | esquise processos, encaminha                                                                         | mentos e documentos                                                               | Q X FECH |
|----------------------------------------------------------------------------------------------------|----------------------------------------------------------------------------------------------------|----------------------------------------------------------------------------------------------------|-----------------------------------------------------------------------------------|----------|
| 🔲 ENTRADA 🕨 SAÍDA 📓 ENCERRADOS                                                                                                    | Selecionar Localização A                                                                                  | Atual                                                                                                |                                                                                   | ×        |
| Busca Avançada                                                                                                    | ÓRGÃO                                                                                                    | SETOR                                                                                                | GRUPOS E COMISSÕES                                                                | SERVIDOR |
| Pesquise por protocolo, resumo, classe ou interessados                                                                                                    | Patriarca<br>GOVES • Dig                                                                                  | gite para filtrar pelo Órgão                                                                         |                                                                                   |          |
| Autuação e Localização atual: Caso informe um órgão, todos os processos autu<br>Caso informe um setor, apenas os processos do setor serão buscados (sem filho | + ADERES - AGENCIA DE I     + ADM DIRETA -                                                                | DESENVOLVIMENTO DAS MICRO E PE                                                                       | QUENAS EMPRESAS E DO EMPREENDEDORISMO - A                                         | ADERES   |
| Q Local de Autuação                                                                                                    | <ul> <li>+ APEES - ARQUIVO PUBL</li> <li>+ APSR - AGENCIA DE REC</li> </ul>                               | ICO DO ESTADO DO ESPIRITO SANTO                                                                      | )                                                                                 |          |
| Q Autuado por X                                                                                                    | <ul> <li>+ BANESCOR - BANESTES</li> <li>+ BANESLOTS - BANESTE</li> </ul>                                  | S ADM. CORRETORA DE SEGUROS, PR<br>S LOTERIA S.A                                                     | EVIDÊNCIA E CAPITALIZAÇÃO LTDA.                                                   |          |
| Q Tramitado por                                                                                                    | <ul> <li>+ BANESTES - BANCO DO</li> <li>+ BANSEG - BANESTES SE</li> </ul>                                 | ESTADO DO ESPIRITO SANTO<br>EGUROS S/A                                                               |                                                                                   |          |
| Q Classe                                                                                                    | <ul> <li>+ CARMELIA - FUNDACAO</li> <li>+ CBMEES - CAIXA BENEF</li> <li>+ CBMES - CORPO DE BOI</li> </ul> | CARMELIA MARIA DE SOUZA DE CUI<br>FICENTE DOS MILITARES ESTADUAIS<br>MBEIROS MILITAR DO ESTADO DO ES | LI URA E COMUNICACAO PUBLICA<br>DO ESPÍRITO SANTO<br>PIRITO SANTO                 |          |
| Trâmite (Inicio) Trâmite (Fim)                                                                                                    | + CEASA - CENTRAIS DE A<br>+ CESAN - COMPANHIA E                                                          | ABASTECIMENTO DO ESPIRITO SANTO<br>SPIRITO SANTENSE DE SANEAMENTO                                    | O SA CEASA ES<br>D                                                                |          |
| Situação: 🗹 Em Andamento 🗹 Encerrados                                                                                                    | <ul> <li>+ CETURB - COMPANHIA</li> <li>+ DER - DEPARTAMENTO</li> </ul>                                    | ESTADUAL DE TRANSPORTES COLET<br>DE EDIFICACOES E DE RODOVIAS DO                                     | IVOS DE PASSAGEIROS DO ESTADO DO ESPIRITO SA<br>ESTADO DO ESPIRITO SANTO - DER-ES | INTO     |
| 王 ESCONDER OPÇÕES DE FILTRO                                                                                                    | <ul> <li>+ DETRAN - DEPARTAMEN</li> <li>+ DIO - DEPARTAMENTO D</li> </ul>                                 | NTO ESTADUAL DE TRANSITO DO ESP<br>DE IMPRENSA OFICIAL                                               | IRITO SANTO                                                                       |          |
| Processo                                                                                                    | <ul> <li>+ DPES - DEFENSORIA PU</li> <li>+ DTVM - BANESTES DIST</li> </ul>                                | BLICA DO ESTADO DO ESPIRITO SAN<br>RIBUIDORA DE TÍTULOS E VALORES I                                  | TO<br>MOBILARIOS S.A                                                              |          |
| 2025-QHBZK - TESTE PARA MOVIMENTAÇÃO<br>Autuado em: CESAN - A-DDP - Divisão de Desenvolvimento de Pessoal                                                     | <ul> <li>+ ESESP - ESCOLA DE SEF</li> <li>+ FAMES - FACULDADE DE</li> </ul>                               | RVICO PUBLICO DO ESPIRITO SANTO<br>E MUSICA DO ESPIRITO SANTO - FAMI                                 | ES                                                                                |          |
| 2025-J64SX - MEDIÇÃO CT 028/2024 VIBRA E SA - BM05 16.02.25 A<br>Autuado em: CESAN - E-DPC - Divisão de Planejamento e Controle de Obras                      | <ul> <li>+ FAPES - FUNDACAO DE</li> <li>+ GOVES - ESTADO DO ES</li> </ul>                                 | AMPARO A PESQUISA E INOVACAO D<br>PIRITO SANTO                                                       | O ESPIRITO SANTO - FAPES                                                          |          |
| 2025-83KW0 - test                                                                                                    |                                                                                                    | AUDE DA POLICIA MILITAR DO ESPIRI                                                                    |                                                                                   |          |
| Gestor não cadastrado                                                                                                    |                                                                                                    | trar o gestor deste local                                                                            |                                                                                   | VEEGUA   |

Na janela que será aberta escolha o órgão ou setor que deseja consultar e clique sobre o ícone de usuário, à esquerda do sinal de mais. Caso o gestor não tenha sido cadastrado, o sistema emitirá uma mensagem no rodapé da página, dizendo: "Não foi possível encontrar o gestor do local".

Para verificar se existe processo em uma caixa do setor o ponto focal deve fazer os seguintes passos:

- Acessar o dashboard de processos; Ο
- Mudar para a aba "custódia"; Ο
- Clicar no campo "Opções de Filtro"; Ο
- No modal que irá se abrir você deve selecionar o órgão, setor, grupo e comissões ou Ο servidor cuja caixa você deseja consultar, ao clicar sobre a caixa selecionada no passo anterior, será apresentado a quantidade de processos na caixa selecionada, que pode ser zero (0). Caixas vazias não aparecem para o servidor

Notas:

- 1. A busca avançada de processos é mais eficaz que a busca da barra superior do e-docs, que busca tudo.
- Realizar a busca de forma específica de acordo com o desejado. Ex: se está buscando documento, use a busca de documento, se for 2. encaminhamento, use a busca de encaminhamento, se for processo, use a busca de processo.
- Sempre que o servidor disser que algo sumiu, fique atento ao papel, pode estar na recuperação de caixa. 3.

Efetue o login digitando o usuário e senha cadastrado no sistema "gov.br" ou "Acesso Cidadão". Em seguida, clique em uma das opções para acessar o "Dashboard e Consultas".

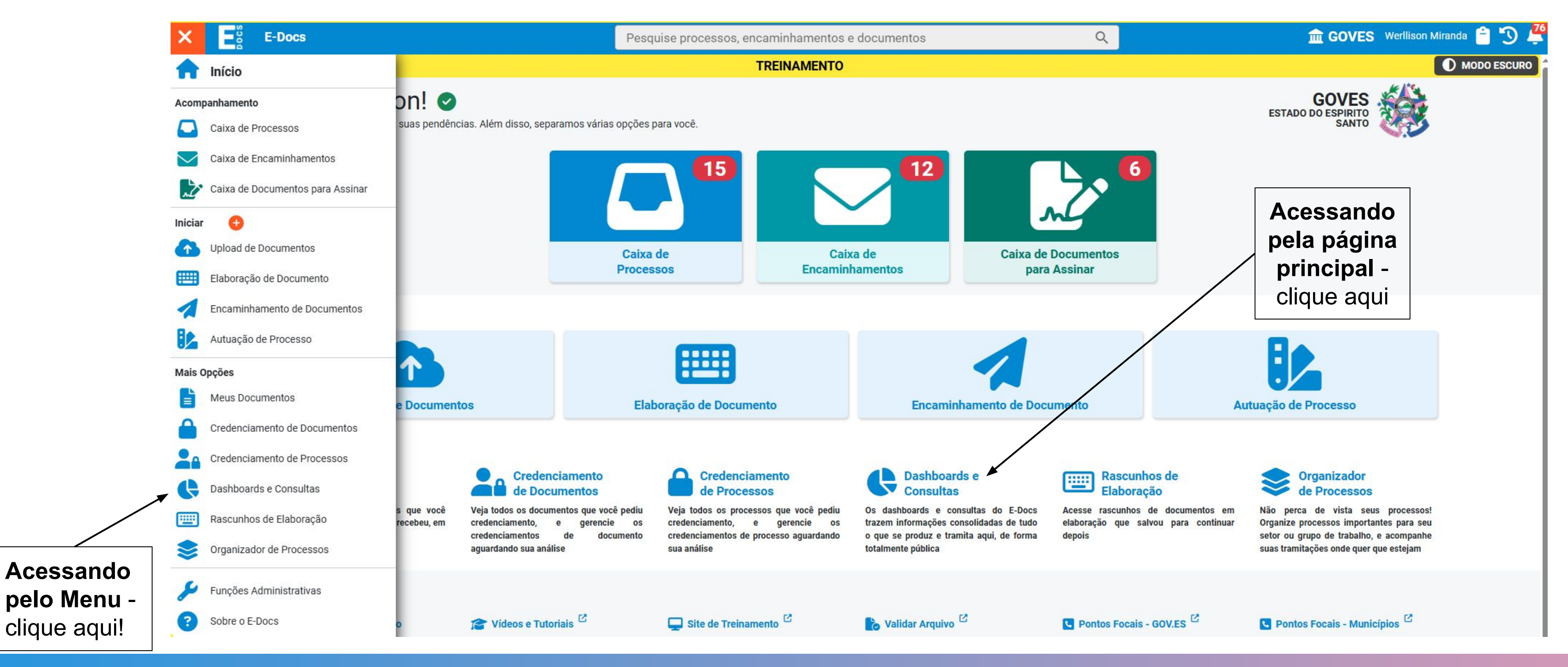

Clique na caixa "Custódia de Processos".

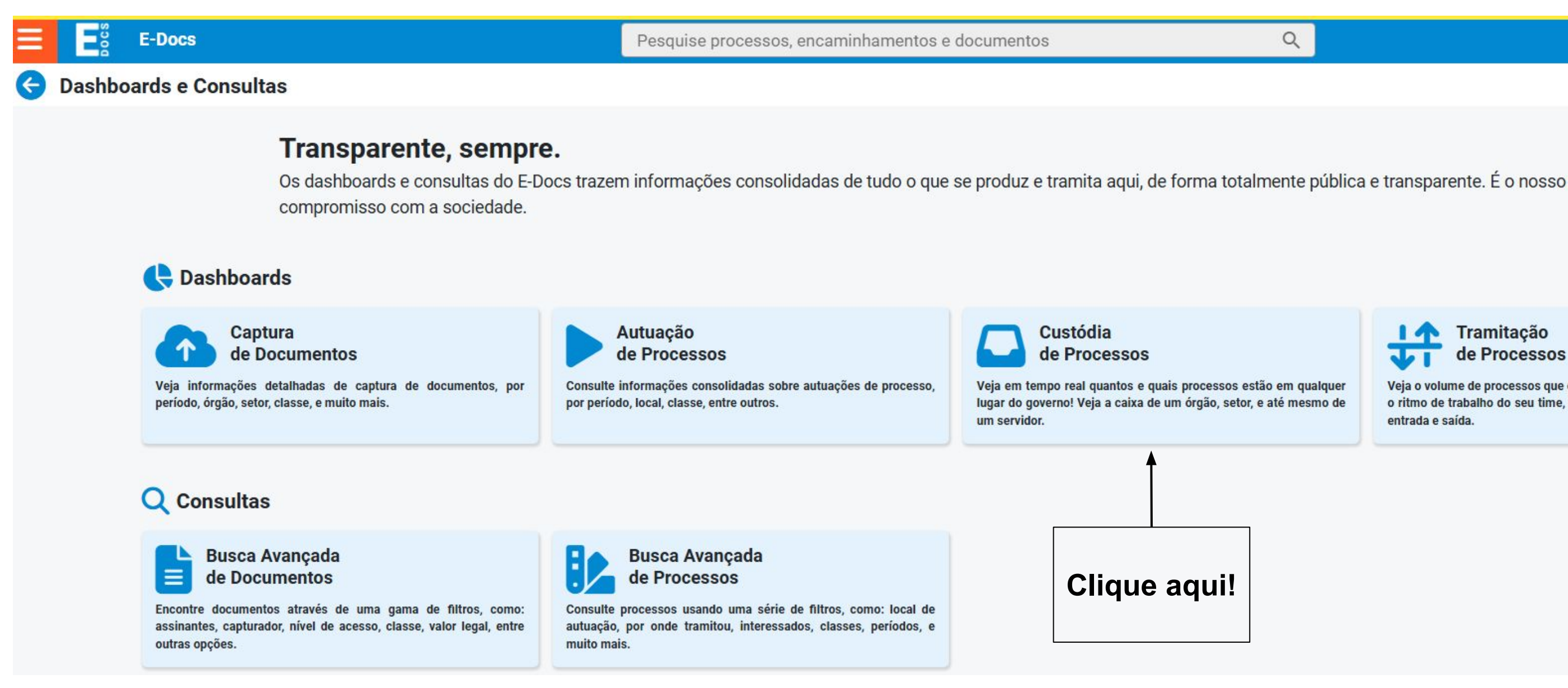

Q

🏛 GOVES Werllison Miranda 📋

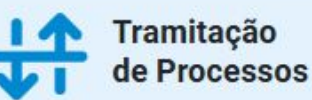

Veja o volume de processos que entram e saem no seu setor, avalie o ritmo de trabalho do seu time, e avalie o fluxo de tramitações de entrada e saída.

Clique em "Opções de Filtro" e selecione o órgão ou setor desejado.

A caixa azul representa que existe processos e quantos estão sob custódia do setor.

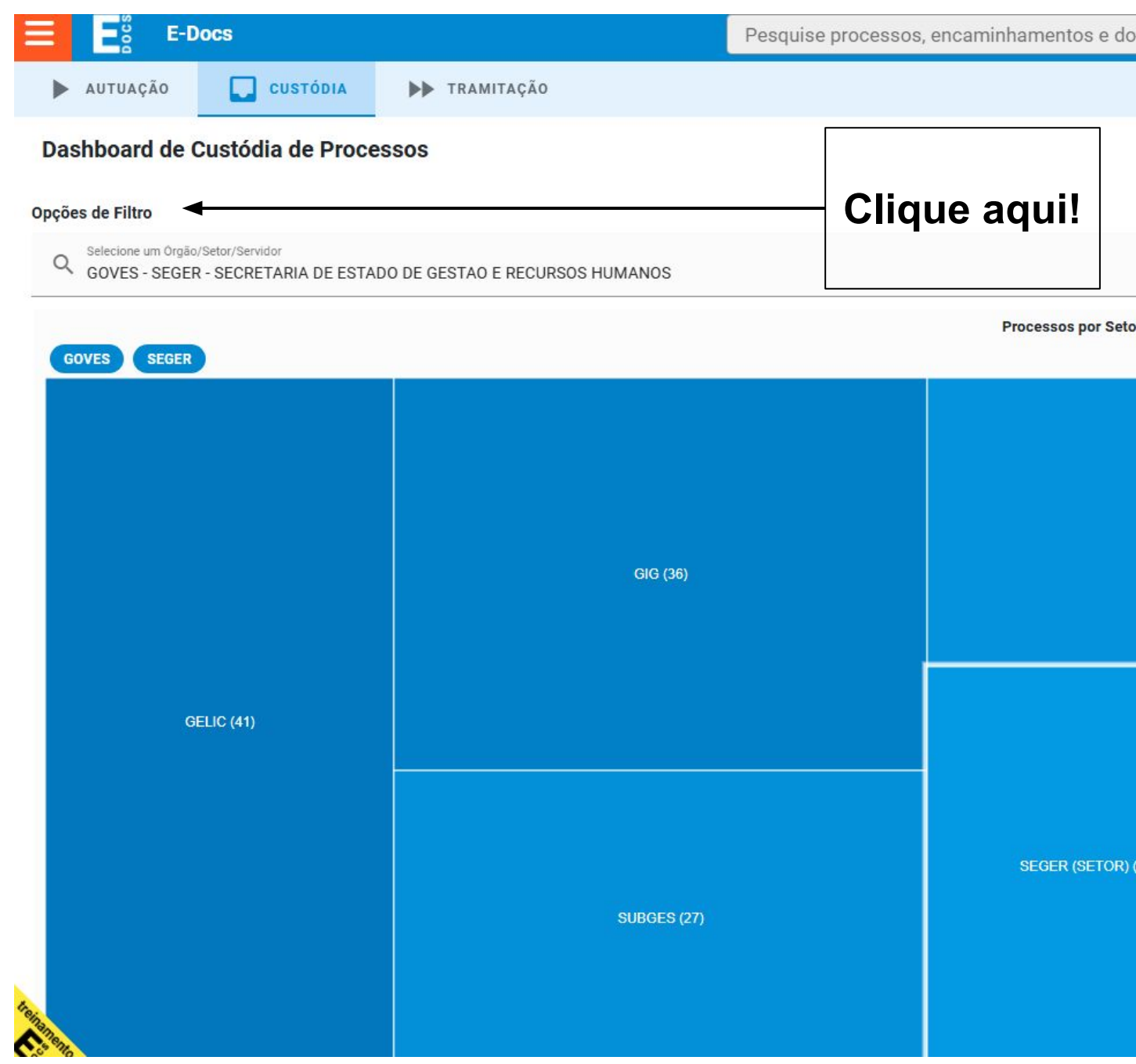

| ocumentos |            | Q      |            | 💼 G             | OVES V                    | Verllison        | Miranda   | e 🔒 🔊     | Ļ |  |
|-----------|------------|--------|------------|-----------------|---------------------------|------------------|-----------|-----------|---|--|
|           |            |        |            |                 |                           |                  |           |           |   |  |
|           |            |        |            |                 |                           |                  |           |           |   |  |
|           |            |        | ×          | Situaçã<br>Em A | o do Processo<br>ndamento | £                |           | •         |   |  |
| tor       |            |        |            |                 |                           |                  |           | ⊞         |   |  |
| GPP (26)  |            |        | GEAP (12)  |                 |                           | U                | ECI (6)   | eci (6)   |   |  |
|           |            |        |            | GESIS (6        |                           |                  | (DAD /2)  |           |   |  |
|           |            |        | GEMOB (10) |                 | 3                         | OVAN (4)         |           |           |   |  |
|           |            |        |            |                 | G (3)                     |                  | SU        | DEP (2)   |   |  |
|           |            |        | GABSEC (6) | succ            | DR (2)                    | SUBEM. SUBAD (2) |           | BAD (2)   |   |  |
| ) (22)    | SUCAF (14) | GA (7) |            | GRI             | + (2)                     | SUVID (          | I) CAS (1 | ) GFS (1) |   |  |
|           |            |        | SUCOP (6)  | GPO (2)         | SUBAP (1)                 |                  | <br> <br> | GECOV (1) |   |  |
|           |            |        |            |                 | GPO (2)<br>GECADS (1)     |                  | GEA       | GESAT (1) |   |  |

Clique na caixa do setor ou servidor para visualizar os processos sob custódia.

Ao clicar na caixa do setor, o sistema informa quais processos e quantidade que estão sob custódia de determinada pessoa do setor.

| E-Docs                                                                                                   | Pesquise processos, encaminhamentos e documentos | ۹.                                            | 🏦 GOVES Werllison Miranda 📋 🕥 .      |
|----------------------------------------------------------------------------------------------------|--------------------------------------------------|-----------------------------------------------|--------------------------------------|
| AUTUAÇÃO CUSTÓDIA DE TRAMITAÇÃO                                                                          |                                                  |                                               |                                      |
| ishboard de Custódia de Processos                                                                        |                                                  |                                               |                                      |
| ões de Filtro                                                                                            |                                                  |                                               | 0                                    |
| Selectione um Orgão/Setor/Servidor<br>GOVES - SEGER - GPP - GERENCIA DE PROCESSOS E PROJETOS-GPP - SEGER |                                                  | ×                                             | Situação do Processo<br>Em Andamento |
|                                                                                                    | Processos por Caixa                              |                                               | E                                    |
|                                                                                                    |                                                  |                                               |                                      |
|                                                                                                    |                                                  |                                               |                                      |
|                                                                                                    |                                                  |                                               |                                      |
|                                                                                                    |                                                  |                                               |                                      |
|                                                                                                    |                                                  |                                               | DAVI AMORIM SALGUEIRO - ESPE         |
|                                                                                                    |                                                  |                                               |                                      |
| MARCIO ANDRE NASSAR COMASSETTO - ANALISTA DO EXECUTIVO (9)                                               | GPP (7)                                          | WERLLISON MIRANDA - ANALISTA DO EXECUTIVO (7) |                                      |
|                                                                                                    |                                                  |                                               |                                      |
|                                                                                                    |                                                  |                                               |                                      |
|                                                                                                    |                                                  |                                               |                                      |
|                                                                                                    |                                                  |                                               | SANDRA JAMILE FURTADO CARD           |

Clicando na caixa do servidor, é listado OS processos que estão sob custódia.

| <b>Processo</b>                                                                                                    | Pesquise processos, encaminhamentos e do |
|----------------------------------------------------------------------------------------------------|------------------------------------------|
| 🖸 ENTRADA 🕨 SAÍDA 🙆 ENCERRADOS 👫 ORGANIZADOR                                                                                                    | CREDENCIAMENTO Q BUSCA AVANÇADA          |
| Busca Avançada                                                                                                    |                                          |
| Pesquise por protocolo, resumo, classe ou interessados                                                                                              |                                          |
| Caixa de: SEGER - GPP - GERENCIA DE PROCESSOS E PROJETOS-GPP - SEGER 🔕 Em An                                                                        | damento 😒                                |
| 표 MAIS OPÇÕES DE FILTRO                                                                                                    | Q PESQUISAR                              |
| Processo                                                                                                    |                                          |
| 2025-DGN6S - E-Flow   GOVES - SEGER - GPP   teste arquivo pdf   teste 123<br>Autuado em: SEGER - GPP - GERENCIA DE PROCESSOS E PROJETOS-GPP - SEGER |                                          |
| 2025-59 II C E-Elow I COVEC - SECED - CPD I Parmissãos no Catálogo ES (SADDINI EDISANIO                                                             | CANHET Ltorto 122                        |
| Autuado em: SEGER - GPP - GERENCIA DE PROCESSOS E PROJETOS-GPP - SEGER                                                                              | VARIALIT COLE 125                        |
| 2025-ZZZFD - E-Flow   GOVES - SEGER - GPP   Permissões no Catálogo ES ÍSABRINI EPIFANIC                                                             | CANHET   teste 123                       |
| Autuado em: SEGER - GPP - GERENCIA DE PROCESSOS E PROJETOS-GPP - SEGER                                                                              |                                          |
| 2025-X8DJF - Processo de implantação do e-Docs em Fundão                                                                                            |                                          |
| Autuado em: SEGER - GPP - GERENCIA DE PROCESSOS E PROJETOS-GPP - SEGER                                                                              |                                          |
| 2025-203W1 - Processo de Conceder ou retirar permissão - Miranda                                                                                    |                                          |
| Autuado em: SEGER - GPP - GERENCIA DE PROCESSOS E PROJETOS-GPP - SEGER                                                                              |                                          |
| 2021-H6CZH - Visita Tecnica - Vitporia - 22/11/21                                                                                                   |                                          |
| Autuado em: SESA - GEAF - GERENCIA DE ASSISTENCIA FARMACEUTICA-SESA                                                                                 |                                          |
| 2025-8X4B1 - Processo para solicitação de credenciamento.                                                                                           |                                          |
| Autuado em: SEGER - GPP - GERENCIA DE PROCESSOS E PROJETOS-GPP - SEGER                                                                              |                                          |
|                                                                                                    | 1-7 de 7  < < >>                         |

Clique em "Opções de Filtro" e selecione o órgão ou setor desejado.

A caixa preta significa que a caixa do setor está vazia. Ou seja, não aparecerá para o Gestor.

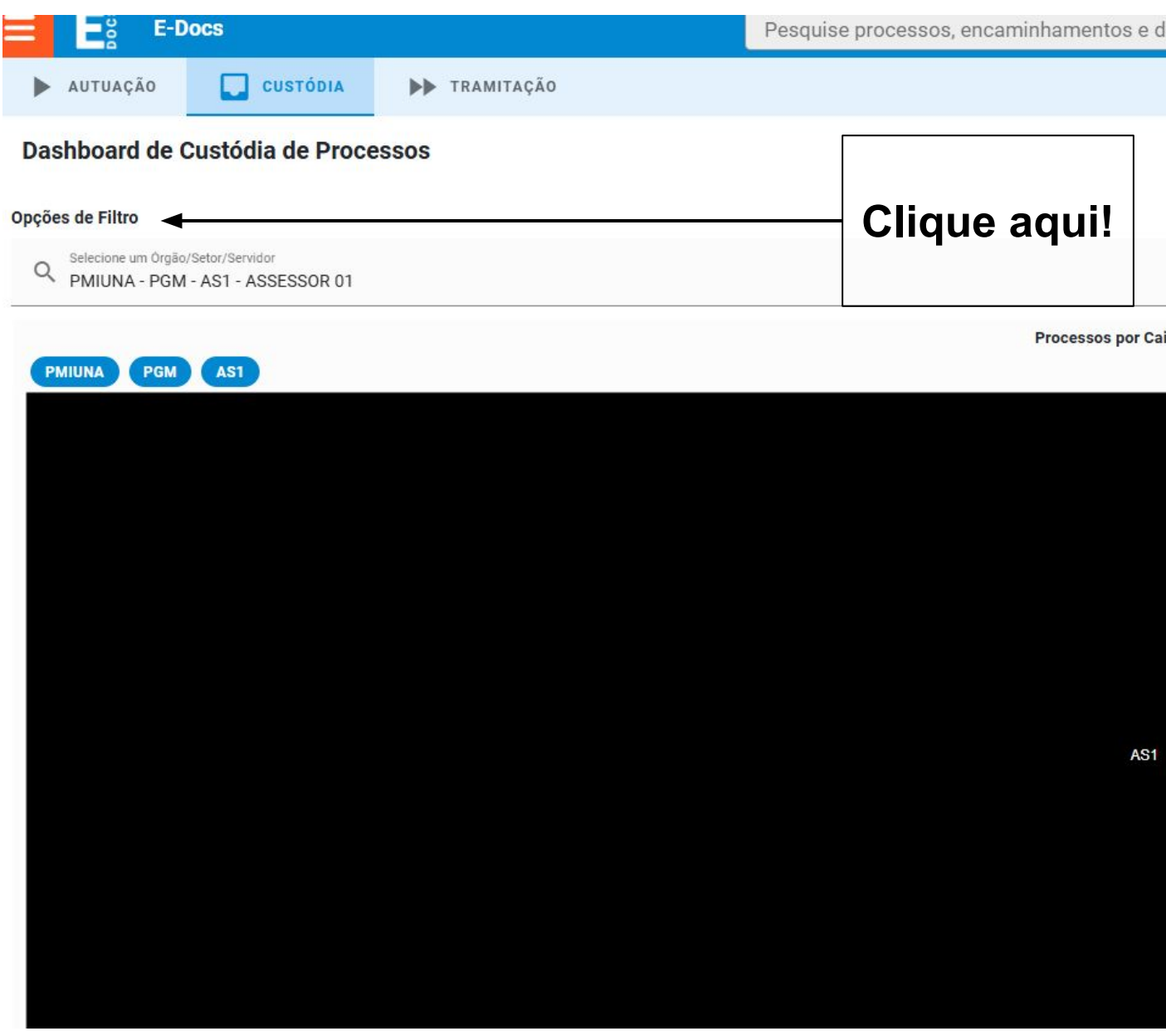

| locumentos | Q | 💼 GOVES Werllison Miranda 📋 🍤 🤇      |
|------------|---|--------------------------------------|
|            |   |                                      |
|            |   |                                      |
|            |   | 0                                    |
|            | × | Situação do Processo<br>Em Andamento |
| ixa        |   | E                                    |
|            |   |                                      |
|            |   |                                      |
|            |   |                                      |
|            |   |                                      |
|            |   |                                      |
|            |   |                                      |
|            |   |                                      |
|            |   |                                      |
|            |   |                                      |
|            |   |                                      |
|            |   |                                      |
|            |   |                                      |
|            |   |                                      |
|            |   |                                      |

# 4. RECUPERAÇÃO DE CAIXA

A recuperação de caixa é realizada exclusivamente pelo ponto focal do e-Docs para aqueles casos que o servidor teve alteração de papel ou alteração na estrutura organizacional. Por isso, é bem comum receber uma solicitação de atendimento dizendo que o processo sumiu. Algumas circunstâncias podem causar essa sensação no usuário, como:

- O servidor trocou de papel (trocou de setor, foi promovido, etc), o papel antigo foi excluído. Assim, tudo que estava em suas caixas irão para recuperação de caixa (ajuste de custódia).
- Os processos em questão estavam na caixa do setor e houve uma reestruturação, a caixa do setor também pode ir para recuperação de caixa.
- Pode ser que no momento da recuperação de caixa os processos sejam enviados para o setor/pessoa errada. Neste caso é mais difícil descobrir. Às vezes será necessário perguntar o teor dos processos e usar a busca avançada a fim de tentar encontrá-los e então entender o que aconteceu.
- Em casos de perda de papel, exclusão de grupos de trabalho, reestruturação de setores, as caixas estarão disponíveis para ajuste de custódia.
- É possível recuperar processos (em andamento e encerrados), encaminhamentos e associações (organizador de processos).

9

# 4. RECUPERAÇÃO DE CAIXA

Para realizar uma recuperação de caixa é necessário seguir os seguintes passos:

- Funções Administrativas (chave inglesa no menu do e-docs)
- Recuperação de Caixa
- Selecione o Órgão (se houver mais de um)
- Encontre a caixa a ser recuperada e clique no ícone de adesivo (ajustar)
- Selecione as caixas de destino (não é possível uma recuperação parcial)
- Informe a justificativa (Exemplo: Recuperação de caixa devido perda de papel)
- Alterar o nível de acesso se necessário
- Clicar em "Recuperar Caixa"

e-docs)

de adesivo (ajustar) ecuperação parcial) a devido perda de papel)

### Para realizar Recuperação de Caixa siga os passos seguintes:

4.1. Vá nas Funções Administrativas e clique em "Recuperação de Caixa"

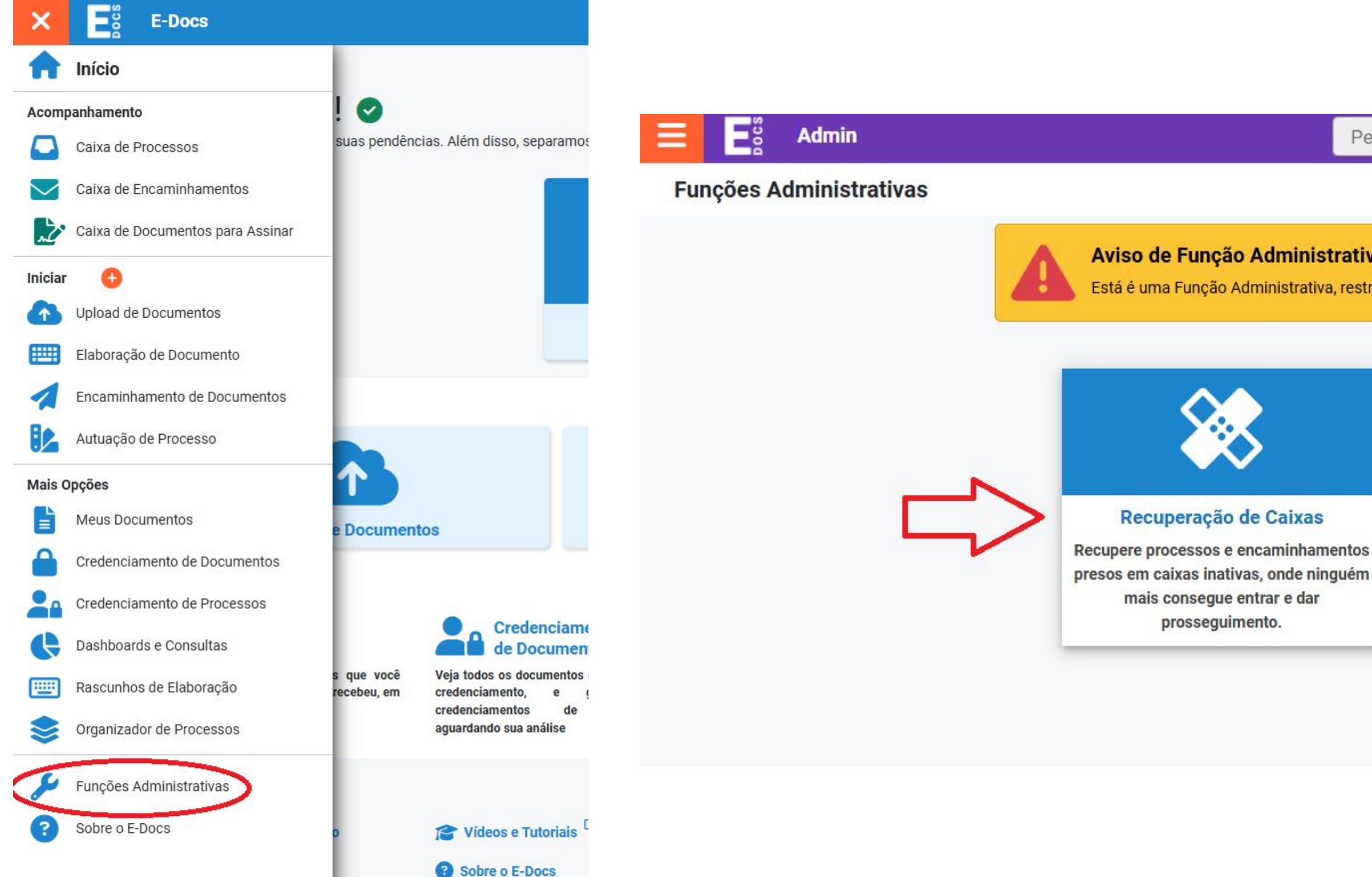

Pesquise processos, encaminhamentos e documentos

### Aviso de Função Administrativa

Está é uma Função Administrativa, restrita a poucos operadores, para realização de operações sensíveis no sistema

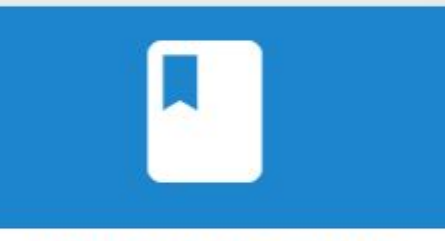

### Modelos de Documento

Crie modelos de documentos a serem usados pelos usuários ao elaborar documentos diretamente pelo E-Docs.

## 4.2. Selecione o Órgão (se houver mais de um)

| Para estes casos, a função <b>Recu</b><br>encaminhamentos da caixa antig | iperação de Caixas permite que o operado<br>ga para qualquer outra caixa ativa no E-Do | r mova todos os processos e<br>cs. | m andament | o, processos encer | rados e |
|--------------------------------------------------------------------------|----------------------------------------------------------------------------------------|------------------------------------|------------|--------------------|---------|
| Orgão<br>GOVES - SEGER - SECRETARIA DE                                   | ESTADO DE GESTAO E RECURSOS HUMANO                                                     | S                                  |            |                    |         |
| 글는 FILTRAR                                                               |                                                                                        |                                    |            |                    |         |
| Caixa                                                                    |                                                                                        | Processos                          | Encerrados | Encaminhamentos    | Associa |

### 4.3. Encontre a caixa a ser recuperada e clique no ícone do band-aid (ajustar)

| E FILTRAR |           |            |                 |             |
|-----------|-----------|------------|-----------------|-------------|
| Caixa     | Processos | Encerrados | Encaminhamentos | Associações |
|           | 1         | <u>0</u>   | 0               | 0           |
|           | 1         | 0          | 0               | 0           |

## 4.4. Clicar em processos, selecione as caixas de destino, informe a justificativa e altere o nível de acesso (se necessário)

Recuperação de Caixas

| Encaminhamentos       Q         Pendentes/Resolvidos:       Q         Associações de Processos:       Q         Com qual Cargo/Função você irá realizar a Recuperação?         TRAINEE DE INOVAÇÃO PÚBLICA - GPP - SEGER - GOVES         Justificativa (obrigatório) | Selecione as Caixas Destino              |   |
|----------------------------------------------------------------------------------------------------|------------------------------------------|---|
| Associações de Processos: Q Com qual Cargo/Função você irá realizar a Recuperação? TRAINEE DE INOVAÇÃO PÚBLICA - GPP - SEGER - GOVES JUstificativa (obrigatório)                                                                                                    | Encaminhamentos<br>Pendentes/Resolvidos: | Q |
| Com qual Cargo/Função você irá realizar a Recuperação?  TRAINEE DE INOVAÇÃO PÚBLICA - GPP - SEGER - GOVES  JUSTIFICATIVA (obrigatório)                                                                                                    | Associações de Processos:                | Q |
|                                                                                                    | Justificativa (obrigatório)              |   |

Obs: Em selecionar caixa destino não é possível recuperar apenas para o processo ou o encaminhamento, é selecionado o conjunto todo, mas pode recuperar para papeis diferentes (o processo pode ir para órgão, o encaminhamento pode ir p servidor e vice-versa).

### 4.5. Clicar em "Recuperar Caixa"

### Informações Importantes

### Processos

Em caso de recuperação de caixa de Processo (tanto os em andamento quanto os encerrados), será gerado um **Termo de Ajuste de Custódia do Processo** contendo a justificativa informada acima, e este termo será entranhado ao processo.

CANCELAR

RECUPERAR CAIXAS

### Encaminhamentos

Em caso de recuperação de caixa de Encaminhamento, será gerado um Registro de Encaminhamento, onde você é o remetente, contendo a justificativa informada acima.

## 5. GERIR MODELOS DE DOCUMENTOS

O sistema e-Docs permite que seja elaborado documentos a partir de um em branco ou que seja cadastrado modelos para uso comum em uma organização ou setor. Para cadastrar o modelo é necessário que o dono do documento solicite ao ponto focal a sua criação.

Nota:

- Sugerimos que os modelos de documentos sejam criados no ambiente de treinamento e validados pelo dono.
- Após validação, o ponto focal deve criar uma cópia no ambiente de produção do sistema e ativar para uso.

de treinamento e validados pelo dono. dução do sistema e ativar para uso.

## 5. GERIR MODELOS DE DOCUMENTOS

- 5.1. Elaboração de modelo de documentos a partir de um em branco (qualquer pessoa) consegue fazer)
- Clique em "Elaboração de Documentos" a)

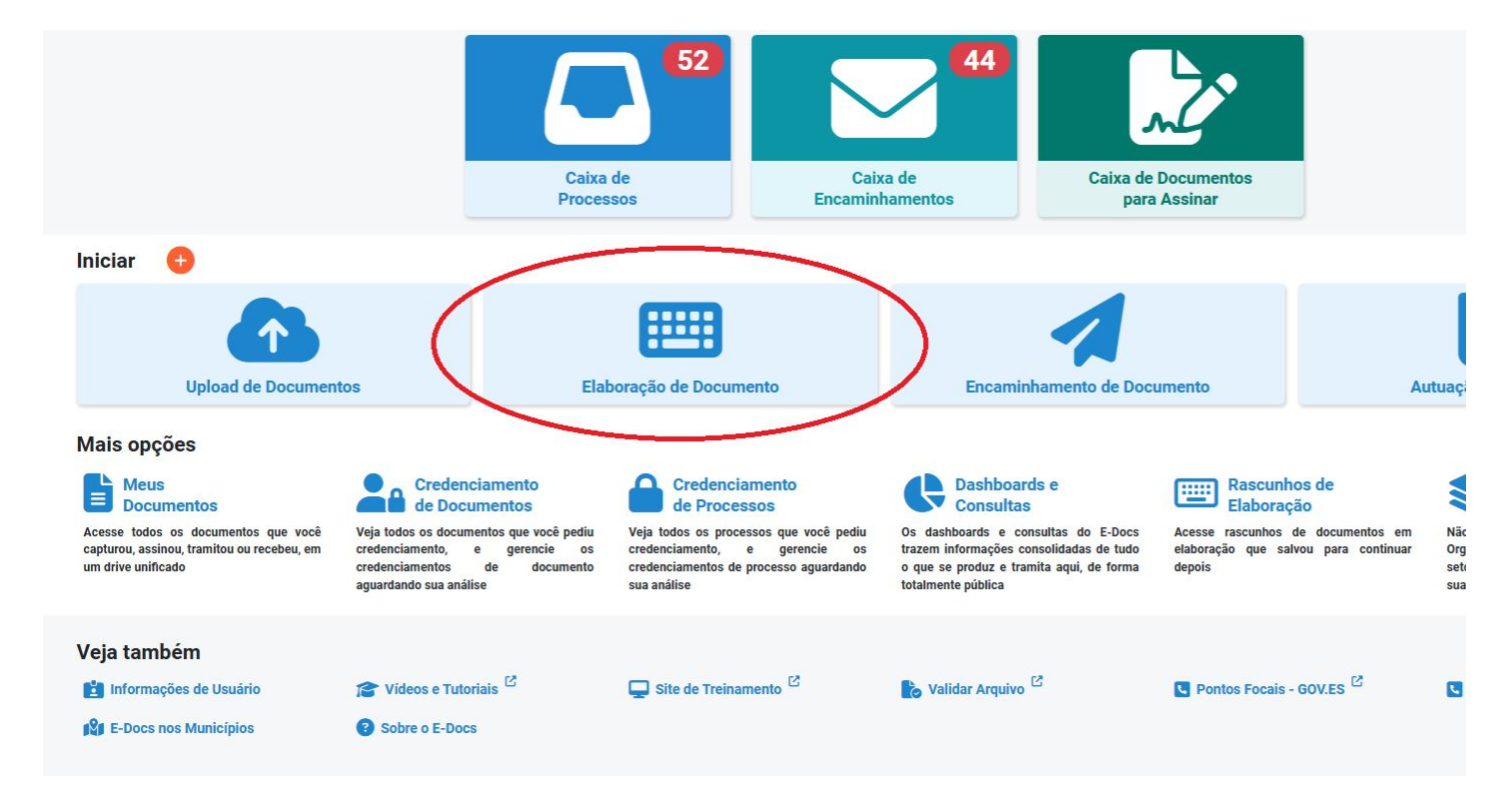

Ao clicar, irá aparecer automaticamente uma janela de sugestão de modelos de documentos. Como queremos criar a partir de um branco, basta fechar e clicar em "Em branco"

| Ξ    | Eğ Documento                                                                            |                                   |
|------|-----------------------------------------------------------------------------------------|-----------------------------------|
| Ela  | borar Documento                                                                         |                                   |
| ÷    |                                                                                         | Selecione um Mo                   |
|      | Com qual Cargo/Função você irá elaborar                                                 | Digite para filtrar               |
|      | TRAINEE DE INOVAÇÃO PÚBLICA - GPP - SI                                                  | SEGER - GPP                       |
|      | 2 CIDADÃO                                                                               |                                   |
| Sele | cione um Modelo de Documento<br>E-Docs possui vários modelos a documentos para diversas | fill seger<br>ANEXO III - Despach |
| SEI  | ECIONAR MODELO EM BRANCO                                                                | ANEXO IV - Aprecia                |
|      |                                                                                         | ANEXO V - Plano de                |
|      |                                                                                         | ANEXO VI - Termo d                |

|       | Pesquise processos, encami          | nhamentos e   | docu | umentos |   |   |   |   |   | Q  |                |   |      |      | â |
|-------|-------------------------------------|---------------|------|---------|---|---|---|---|---|----|----------------|---|------|------|---|
|       |                                     | Parágrafo     | ~    | 12pt    | ~ | Ū | 2 | Q | Ω | ×2 | × <sup>2</sup> | I | X FE | CHAR |   |
| lode  | lo de Documento                     |               |      |         |   |   |   |   |   |    |                | 1 |      | Î    |   |
|       |                                     |               |      |         |   |   |   |   |   |    |                |   | -    | 1    |   |
|       | 2                                   |               |      |         |   |   |   |   |   |    |                |   |      | 1    |   |
|       |                                     |               |      |         |   |   |   |   |   |    |                |   |      | -11  |   |
|       |                                     |               |      |         |   |   |   |   |   |    |                |   |      | -11  |   |
|       |                                     |               |      |         |   |   |   |   |   |    |                |   |      | . II |   |
| cho/f | Resultado da Análise de Aptidão - ( | CHEFIA IMEDIA | ΓA   |         |   |   |   |   |   |    |                |   |      | - 88 |   |
| ação  | Legal/Checklist - GRH               |               |      |         |   |   |   |   |   |    |                |   |      | - 88 |   |
| e Tra | abalho Individual/INICIAL           |               |      |         |   |   |   |   |   |    |                |   |      | - 18 |   |
| de C  | ompromisso - LC Nº 1.081.2024       |               |      |         |   |   |   |   |   |    |                |   |      | 1    |   |

## b) Nomear o documento, escolher a classe documental correspondente, nível de acesso: Organizacional e clicar em próximo

| borar Documento                                                                    | P         | arágrafo | ~              | 12pt                | ~          | ₫   | 2≣ Q | Ω    | $X_2$ | $\chi^2 = \underline{T}_{x}$ |     |     |   |       |  |
|------------------------------------------------------------------------------------|-----------|----------|----------------|---------------------|------------|-----|------|------|-------|------------------------------|-----|-----|---|-------|--|
| Salvar rascunho                                                                    | Ê         | B I      | ⊻ <del>S</del> | <u>A</u> ~ <u>A</u> | <b>~</b> ~ | = = |      | I II | ~ 1   | ~ =                          | / 4 | ¶ E | 1 | () KN |  |
| Com qual Cargo/Função você irá elaborar?                                           |           |          |                |                     |            |     |      |      |       |                              |     |     |   |       |  |
| TRAINEE DE INOVAÇÃO PÚBLICA - GPP - SEGER - GOVES                                  |           |          |                |                     |            |     |      |      |       |                              |     |     |   |       |  |
| 2 CIDADÃO                                                                          |           |          |                |                     |            |     |      |      |       |                              |     |     |   |       |  |
| Selecione um Modelo de Documento                                                   |           |          |                |                     |            |     |      |      |       |                              |     |     |   |       |  |
| O E-Docs possui vários modelos de documentos para diversas situações do dia-a-dia. |           |          |                |                     |            |     |      |      |       |                              |     |     |   |       |  |
| SELECIONAR MODELO EM BRANCO                                                        |           |          |                |                     |            |     |      |      |       |                              |     |     |   |       |  |
|                                                                                    |           |          |                |                     |            |     |      |      |       |                              |     |     |   |       |  |
| e:                                                                                 | .34 / 200 |          |                |                     |            |     |      |      |       |                              |     |     |   |       |  |
|                                                                                    | × <       |          |                |                     |            |     |      |      |       |                              |     |     |   |       |  |
| I de Acesso: ORGANIZACIONAL 💡 🌎 TORNAR PÚBLICO 🔒 LIMITAR ACESSO                    | _         |          |                |                     |            |     |      |      |       |                              |     |     |   |       |  |
| PRÓXI                                                                              | імо →     |          |                |                     |            |     |      |      |       |                              |     |     |   |       |  |
|                                                                                    |           |          |                |                     |            |     |      |      |       |                              |     |     |   |       |  |

c) Assinante: o próprio ponto focal, clicar em continuar (marcar a opção - manter rascunho) e capturar o documento

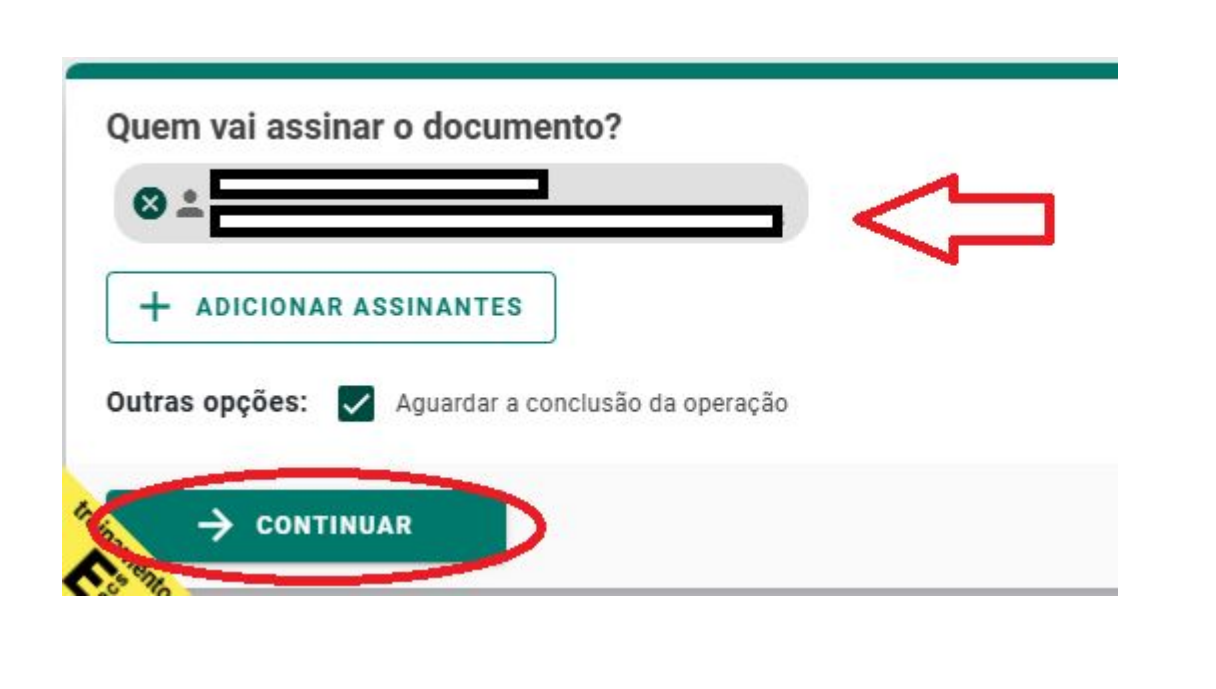

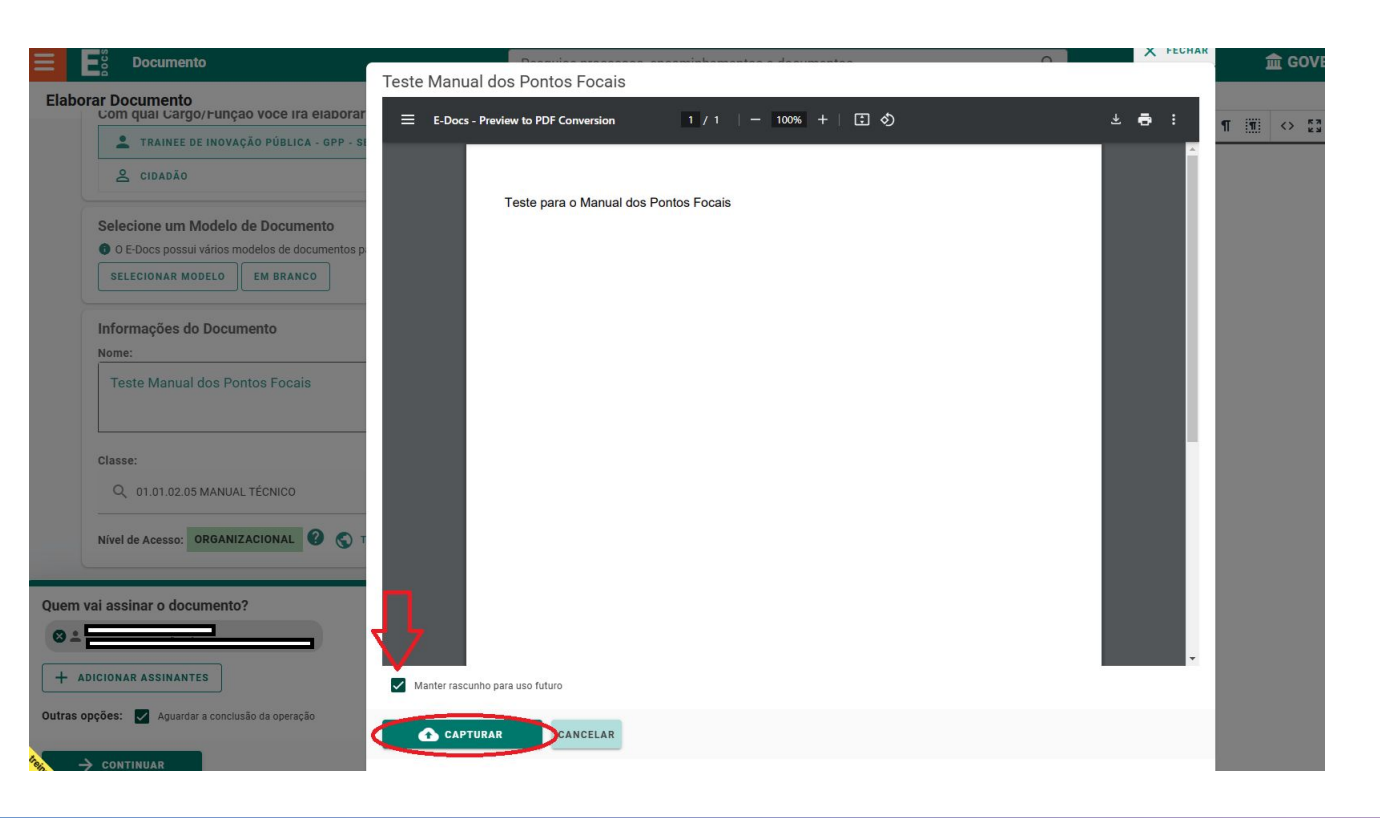

### d) Formas de acessar o rascunho salvo:

• Na página inicial, clicar em "Elaboração de Documento" e ir na aba "Rascunho".

| <b>E</b> g Documento           |           | Pesq           | uise processo | s, enca | minha | men | tos e docume           |
|--------------------------------|-----------|----------------|---------------|---------|-------|-----|------------------------|
| 🕜 CAPTURADOS 🧳 PARA ASSIN R    | RASCUNHOS | CREDENCIAMENTO | 😯 тсі         |         |       |     |                        |
| Elaboração e Rascunhos         | $\smile$  |                |               |         |       |     |                        |
| ELABORAR NOVO                  |           |                |               |         |       |     |                        |
| Documento                      |           |                |               |         |       |     | Alterado em            |
| Teste Manual dos Pontos Focais |           |                |               |         |       |     | 31/01/2025<br>15:35:09 |
|                                |           |                | 1 - 1 de 1    | к       | <     | >   | ы                      |

• Clicar na tela principal no atalho "Meus Documentos" e ir na aba "Rascunho".

| Iniciar 🕕                                                                                                    |                                                                                                    | E S Documento                                                                    |
|----------------------------------------------------------------------------------------------------|----------------------------------------------------------------------------------------------------|----------------------------------------------------------------------------------|
|                                                                                                    |                                                                                                    | CAPTURADOS PARA ASSINAF                                                          |
| Upload de Documentos                                                                                                    | Elaboração de Documento                                                                                                    | MEUS DOCUMENTOS • 🖪 Diretório                                                    |
| Mais opções<br>Meus<br>Documentos                                                                                                    | ciamento Credenciamento de Processos                                                                                                    | Pesquise por registro, nome, conteúdo, clas<br>Buscar: Capturados por Mim Assina |
| Acesse todos os documentos que você<br>capturou, assinou, tramitou ou recebeu, em<br>um drive unificado<br>Veja todos os docur<br>credenciamento,<br>credenciamentos<br>aguardando sua aná | ientos que você pediu Veja todos os processos que você pediu<br>e gerencie os credenciamento, e gerencie os<br>de documento credenciamentos de processo aguardando<br>ise sua análise | u<br>s<br>o<br>Só Capturados ⊗<br>T≛ MAIS OPÇÕES DE FILTRO                       |

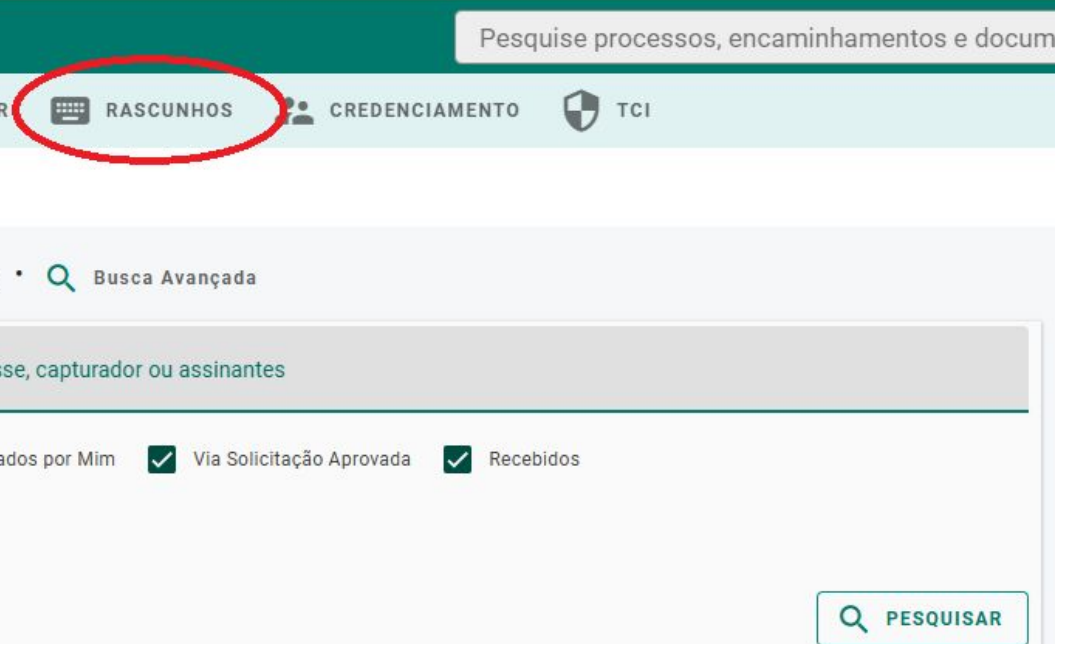

## 5.2. Criar um modelo de documento para a organização (função apenas para os pontos focais)

**Nota:** se precisar sair no meio da criação do modelo, clique em Criar para criá-lo de forma parcial ou cancele a operação. Se a tela ficar vários minutos sem nenhuma ação dará erro ao tentar criar.

### Para criar um modelo é necessário seguir os seguintes passos:

a) Vá nas Funções Administrativas e selecione Modelos de Documento

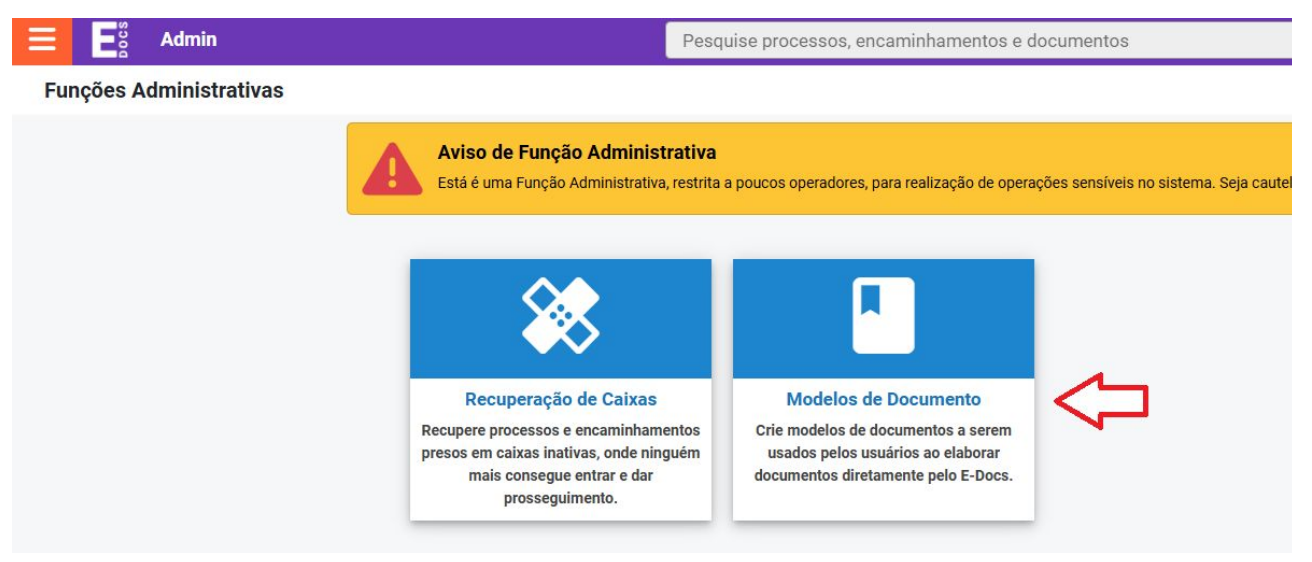

b) Clique em Adicionar e modele o documento no editor à direita

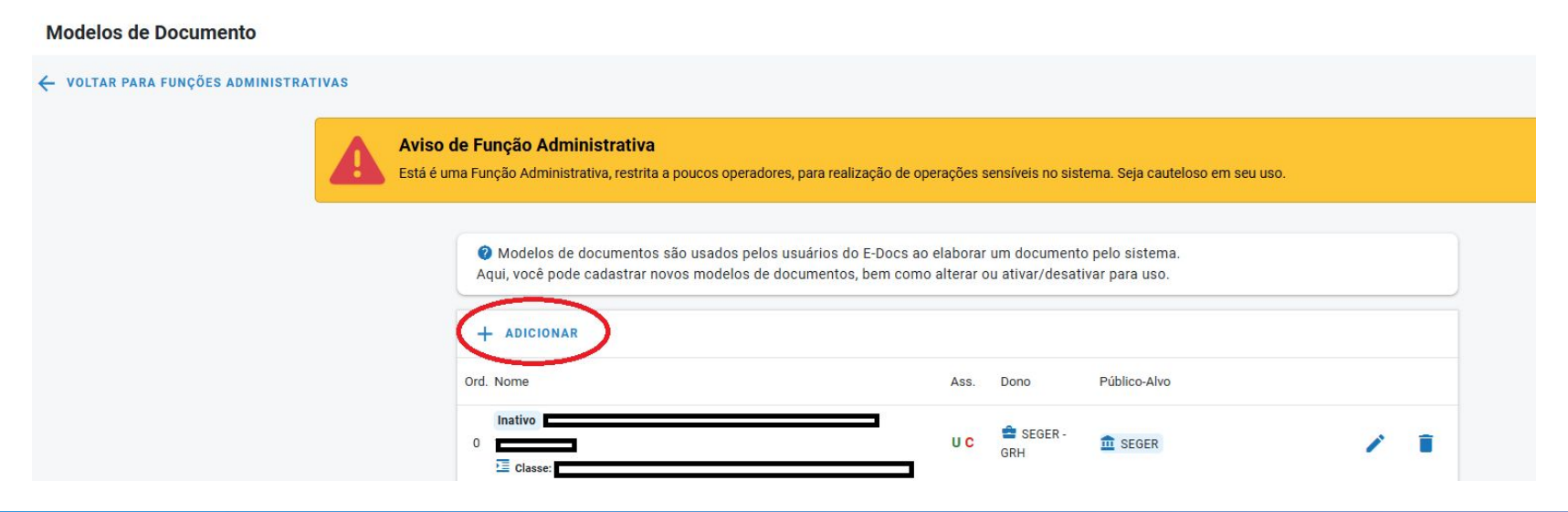

|  | c) | Agora | preencha | os dados | seguindo: | Nome do | modelo |
|--|----|-------|----------|----------|-----------|---------|--------|
|--|----|-------|----------|----------|-----------|---------|--------|

d) Informar o dono do modelo: quem é o responsável pela gestão do documento - provavelmente o solicitante.

e) Indicar o público alvo do modelo: pode ser um órgão, setor, grupo de trabalho ou comissões.

f) Ordenação: define a ordem em que o modelo aparecerá na lista de modelos - não é obrigatório.

g) Campo Ativo: Deixar desmarcado enquanto estiver no processo de edição do modelo.

h) Nome do documento: este é o nome do modelo que aparecerá para o usuário no sistema e-Docs.

- i) Classe: Atos Administrativos
- j) Fundamento legal: sigilo, informação pessoal
- k) Manter marcado "Trazer usuário como assinante"
- I) Não marcar "Trazer chefia imediata como assinante"

m) Criar

Obs do c) É o nome do modelo que o ponto focal utilizará para pesquisar no sistema. Não é o nome do documento.

Obs do g)Marcá-lo novamente apenas quando o modelo estiver pronto para aparecer no ambiente de produção.

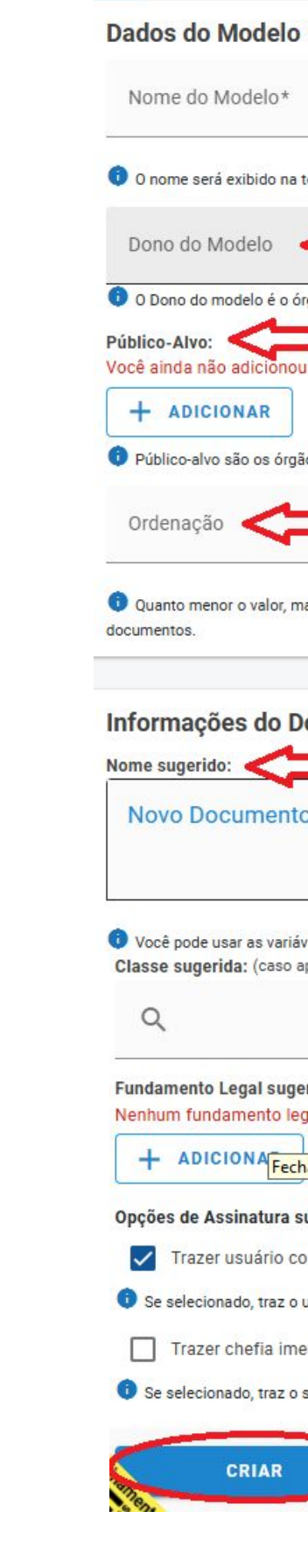

| de escolha de modelos. Use nomes sucintos e claros                                                                                                    | 0 / 100           |
|----------------------------------------------------------------------------------------------------|-------------------|
| de escolha de moderos, ose nomes sucintos e cialos.                                                                                                    |                   |
|                                                                                                    | *                 |
| o ou setor responsável pela sua manutenção. Segue parametrização no Acesso Cidadão.                                                                                                    |                   |
| enhum local para ser público-alvo deste modelo.                                                                                                    |                   |
|                                                                                                    |                   |
| /setores/grupos que poderão usar este modelo na Elaboração de Documentos do E-Docs.                                                                                                    |                   |
|                                                                                                    |                   |
|                                                                                                    |                   |
|                                                                                                    | ao para o usuano. |
| cedo o Modelo e exibido na elaboração de                                                                                                    |                   |
|                                                                                                    |                   |
| cumento                                                                                                    |                   |
| 2                                                                                                    |                   |
|                                                                                                    | Segundo}          |
|                                                                                                    | 5 ,               |
|                                                                                                    |                   |
|                                                                                                    |                   |
| s no nome do documento e no corpo do documento em si.                                                                                                    | 82 / 200          |
| s no nome do documento e no corpo do documento em si.<br>cável)                                                                                                    | 82 / 200          |
| s no nome do documento e no corpo do documento em si.<br>cável)                                                                                                    | 82/200            |
| s no nome do documento e no corpo do documento em si.<br>cável)<br>10: (caso haja)                                                                                                    | 82 / 200          |
| s no nome do documento e no corpo do documento em si.<br>cável)<br>lo: (caso haja)<br>selecionado.                                                                                                    | 82 / 200          |
| s no nome do documento e no corpo do documento em si.<br>cável)<br>lo: (caso haja)<br>selecionado.                                                                                                    | 82 / 200          |
| s no nome do documento e no corpo do documento em si.<br>cável)<br>lo: (caso haja)<br>selecionado.                                                                                                    | 82 / 200          |
| s no nome do documento e no corpo do documento em si.<br>cável)<br>lo: (caso haja)<br>selecionado.<br>eridas:<br>o assinante                                                                                                    | 82/200            |
| s no nome do documento e no corpo do documento em si.<br>cável)<br>do: (caso haja)<br>selecionado.<br>eridas:<br>o assinante                                                                                                    | 82/200            |
| s no nome do documento e no corpo do documento em si.<br>cável)<br>to: (caso haja)<br>selecionado.<br>eridas:<br>o assinante<br>uário na lista de assinantes do documento.<br>ata como assinante                                                                    | 82 / 200          |
| s no nome do documento e no corpo do documento em si.<br>cável)<br>fo: (caso haja)<br>selecionado.<br>eridas:<br>o assinante<br>tário na lista de assinantes do documento.<br>ata como assinante<br>perior imediato do usuário na lista de assinantes do documento. | 82/200            |
| s no nome do documento e no corpo do documento em si.<br>cável)<br>fo: (caso haja)<br>selecionado.<br>eridas:<br>o assinante<br>uário na lista de assinantes do documento.<br>ata como assinante<br>perior imediato do usuário na lista de assinantes do documento. | 82/200            |
| s no nome do documento e no corpo do documento em si.<br>cável)<br>to: (caso haja)<br>selecionado.<br>eridas:<br>o assinante<br>vário na lista de assinantes do documento.<br>ata como assinante<br>perior imediato do usuário na lista de assinantes do documento. | 82/200            |

### 5.2.1 Busca de modelo de formulário

Ø Modelos de documentos são usados pelos usuários do E-Docs ao elaborar um documento pelo sistema. Aqui, você pode cadastrar novos modelos de documentos, bem como alterar ou ativar/desativar para uso.

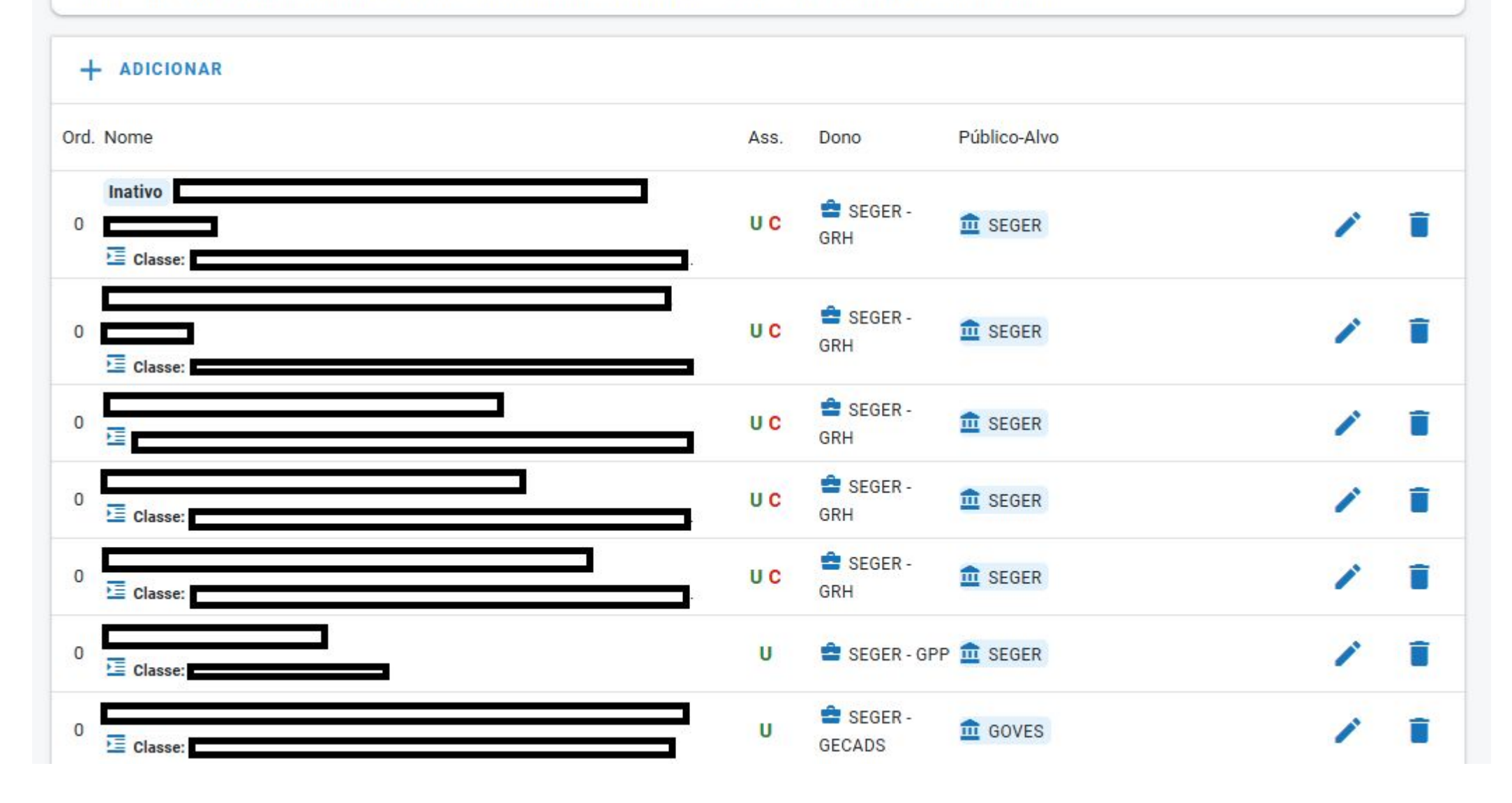

Neste campo é possível observar os modelos de documento já criados, onde é possível buscar os modelos, ativar/inativar, editar e excluir.

## 5.2.2 Outras funções

- Ícone lápis: local para editar o modelo. •
- Ícone lixeira: local para excluir o modelo. •
- Caixinha "Inativo": serve para indicar que o modelo está inativo. Quando não há • nenhuma caixinha na frente do nome do modelo (assim como os modelos abaixo do exemplo), significa que está ativo.
- Para ativar ou inativar, vá em editar, selecione a caixinha "ativo" e clique em "Alterar".

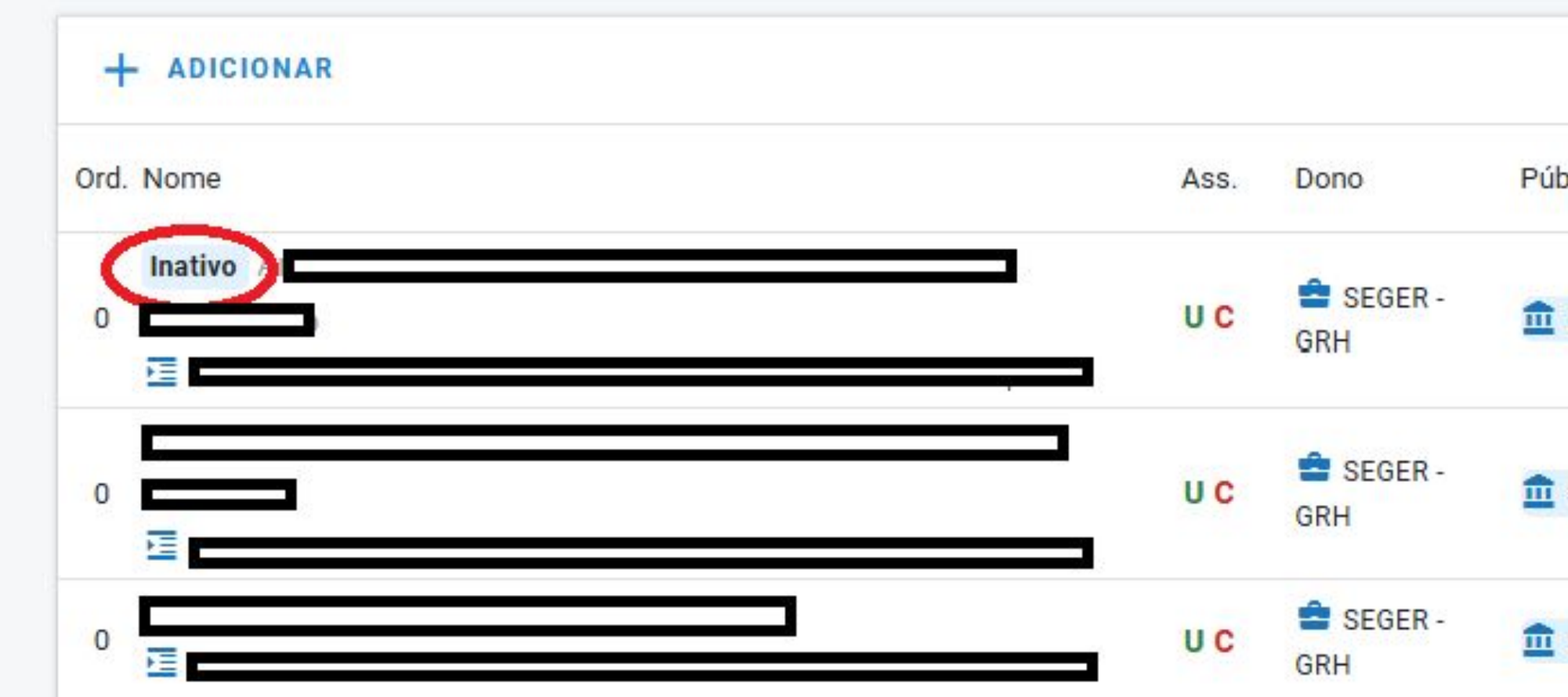

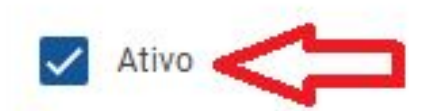

Somente modelos ativos aparecem como opção para o usuário.

| blico-Alvo |  |
|------------|--|
| SEGER      |  |
| SEGER      |  |
| SEGER      |  |

## 6. SISTEMA ACESSO CIDADÃO

Para acessar o sistema Acesso Cidadão para os pontos focais devem criar uma conta no sistema ou fazer o login com a conta "gov.br". Para acessar o manual do Acesso Cidadão clique aqui

### 6.1 – Tela Inicial do sistema Acesso Cidadão para pontos focais do e-Docs

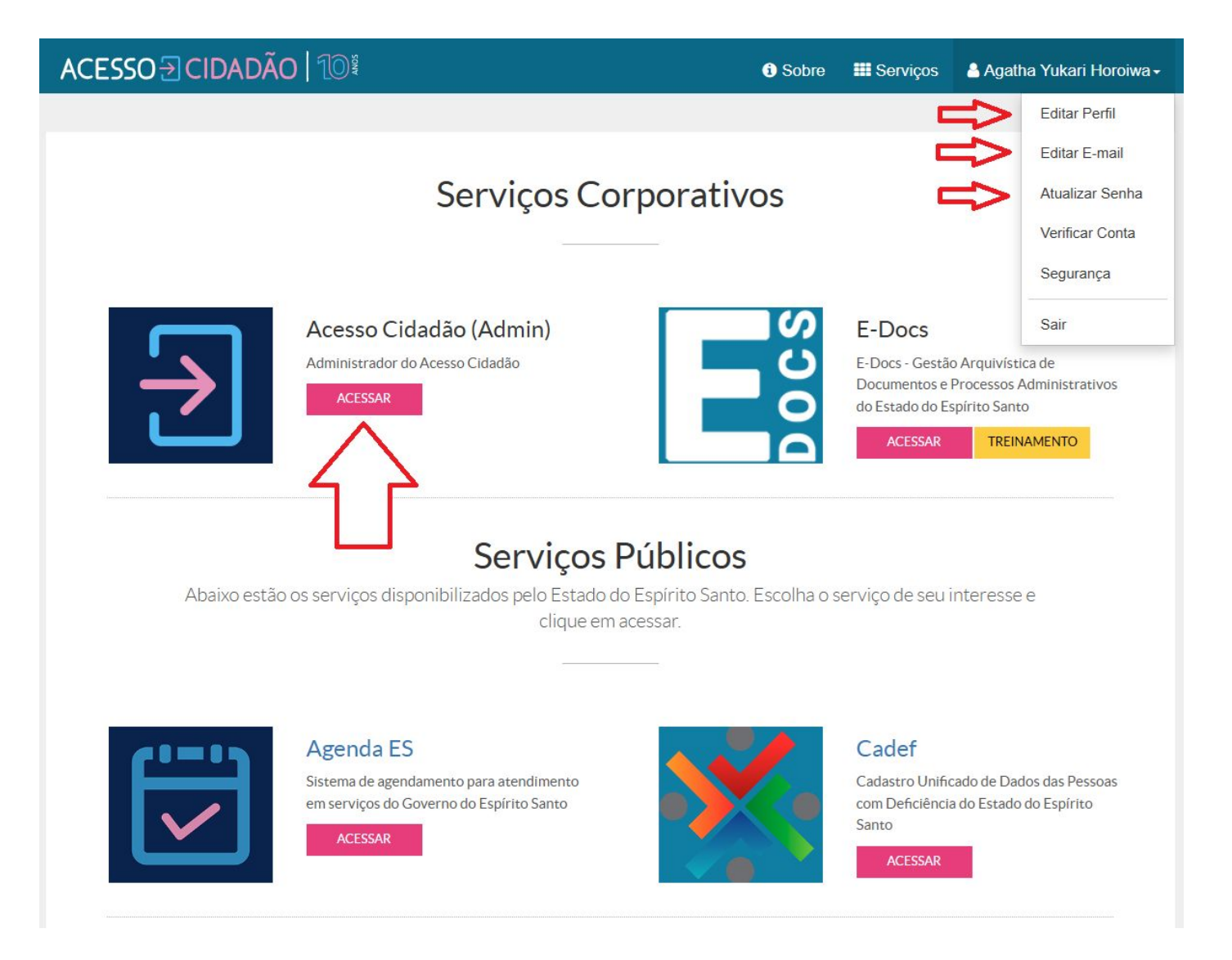

No menu superior a direita, ao clicar em seu nome, irá aparecer opções de edição, como editar informações do perfil, editar e-mail e atualizar senha.

Os pontos focais possuem acesso na área admin do sistema, como mostrado na imagem ao lado. Basta clicar em "acessar".

Obs: As notificações via e-mail apenas são enviadas para **e-mails corporativos (es.gov.br)** cadastrados no Acesso Cidadão.

## 7. CRIAR, ALTERAR OU EXCLUIR GRUPO DE TRABALHO

7.1 – Após fazer login no sistema Acesso Cidadão clique em "Grupos e

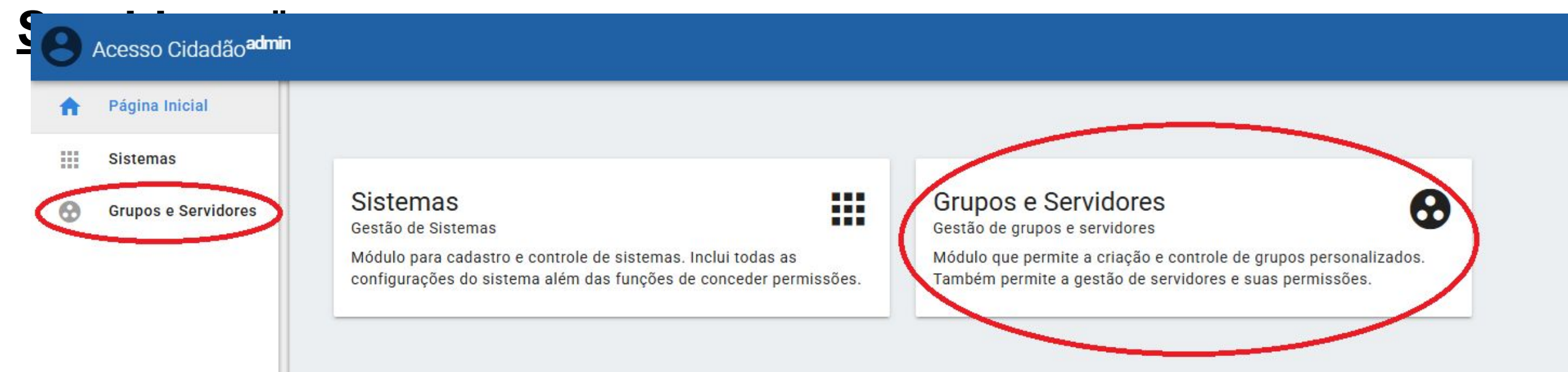

7.2 – Selecione a opção "Grupos" no menu lateral esquerdo e, em seguida, certifique-se de que a primeira opção no centro da tela é a que está selecionada "Grupos de Trabalho"

| 0 | Acesso Cidadão <sup>admin</sup> | Grupos e Servidores                                    |
|---|---------------------------------|--------------------------------------------------------|
| A | Página Inicial                  | Grupos                                                 |
|   | Servidor<br>Grupos              | GRUPOS DE TRABALHO COMISSÕES AUTOMÁTICOS GRUPOS DE PER |
|   |                                 | Q Filtro                                               |
|   |                                 |                                                        |

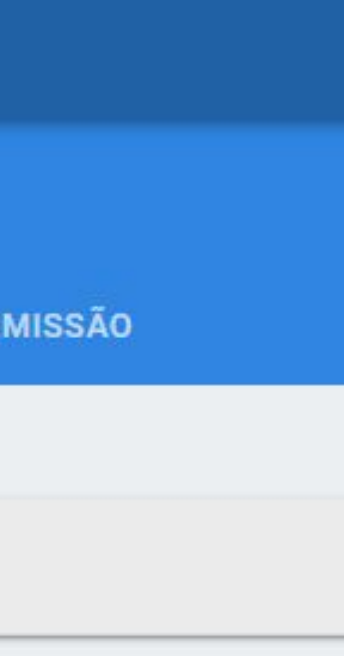

## 7.3 – Clique em "<u>Criar Grupo</u>".

| 0        | Acesso Cidadão <sup>admin</sup> | Grupos e Servid    | ores      |             |                     |
|----------|---------------------------------|--------------------|-----------|-------------|---------------------|
| A        | Página Inicial                  | Grupos             |           |             |                     |
| <b>i</b> | Servidor                        | GRUPOS DE TRABALHO | COMISSÕES | AUTOMÁTICOS | GRUPOS DE PERMISSÃO |
| *        | Grupos                          |                    |           |             |                     |
|          |                                 | <b>Q</b> Filtro    |           |             |                     |

7.4 – Selecione o setor no órgão a qual o grupo de trabalho pertencerá. O campo de busca pode ser utilizado para facilitar a busca.

| Q <sup>Filtrar</sup> (gpp) ×                                                            |              |
|-----------------------------------------------------------------------------------------|--------------|
| Só permitidos                                                                           |              |
| elecionado: (GPP) GERENCIA DE PROGRAMAS E PROJETOS                                      |              |
| GOVES) ESTADO DO ESPIRITO SANTO                                                         |              |
| SEAG) SECRETARIA DE ESTADO DA AGRICULTURA, ABASTECIMENTO, AQUICULTURA E<br>PESCA - SEAG |              |
| ✓ (SEAG) SECRET ESTAD DA AGRICULTURA ABASTEC AQUIC E PESCA                              |              |
| (SDR) SUBSECRET ESTADO DE DESENVOLVIMENTO RURAL - SDR                                   | Obs. 2) Fiqu |
| (GPP) GERENCIA DE PROGRAMAS E PROJETOS                                                  | a            |
| ✓ (SEGER) SECRETARIA DE ESTADO DE GESTAO E RECURSOS HUMANOS                             | mesma sig    |
| ✓ (SEGER) SEC DE EST. DE GESTAO E RECURSOS HUMANOS - SEGER                              |              |
| ✓ (SUBGES) SUBSEC EST INOVACAO NA GESTAO-SUBGES-SEGER                                   |              |
| (GPP) GERENCIA DE PROCESSOS E PROJETOS-GPP - SEGER                                      |              |

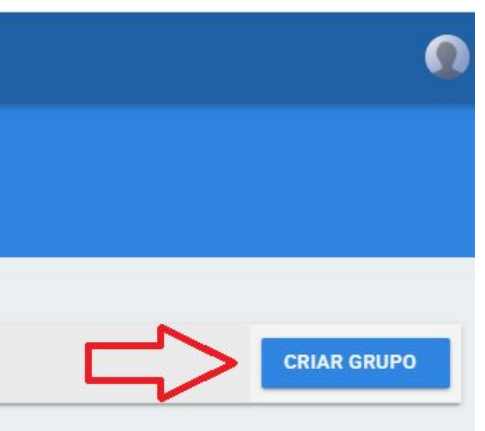

sário digitar no mínimo <u>4 caracteres</u>.

ento à <u>setores em órgãos diferentes</u> que possuem

### 7.5 – Dê um nome ao grupo e clique em "Adicionar".

| 0 | Acesso Cidadão <sup>admin</sup> | Grupos e Servidores                                    |
|---|---------------------------------|--------------------------------------------------------|
| ÷ | Página Inicial                  | ← Criar Grupo                                          |
| ŵ | Servidor                        |                                                        |
| * | Grupos                          | Orgão Pai: (8a5fd2a3-e13b-417a-a284-849b93162b7f) GERE |
|   |                                 | Nome do grupo  Pode ter líder                          |
|   |                                 | ADICIONAR CANCELAR                                     |

### **Observações:**

- Poderá ser dado poder de líder a um membro do grupo ativando a opção
- Poderá ser excluído o grupo criado.

| 0      | Acesso Cidadão <sup>admin</sup> | Grupos e Servidores                    |                                                         |                |       |            |
|--------|---------------------------------|----------------------------------------|---------------------------------------------------------|----------------|-------|------------|
| ή      | Página Inicial                  | ← Editar Grupo                         |                                                         |                |       |            |
| -      | Servidor                        |                                        |                                                         |                |       |            |
| Grupos | Grupos                          | Nome:<br>Orgão Pai:<br>Pode ter Líder: | teste de grupo 🧨<br>GPP - GERENCIA DE PROGRAMA<br>Não 🧨 | S E PROJETOS 🎤 |       |            |
|        |                                 | Q Filtro                               |                                                         |                |       |            |
|        |                                 | Nome                                   | 1                                                       | mail           | Papel |            |
|        |                                 | -                                      |                                                         |                |       | Linhas por |

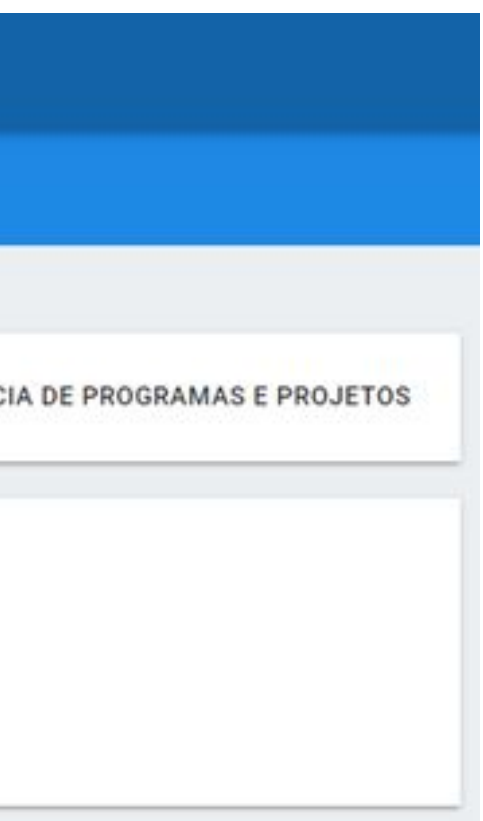

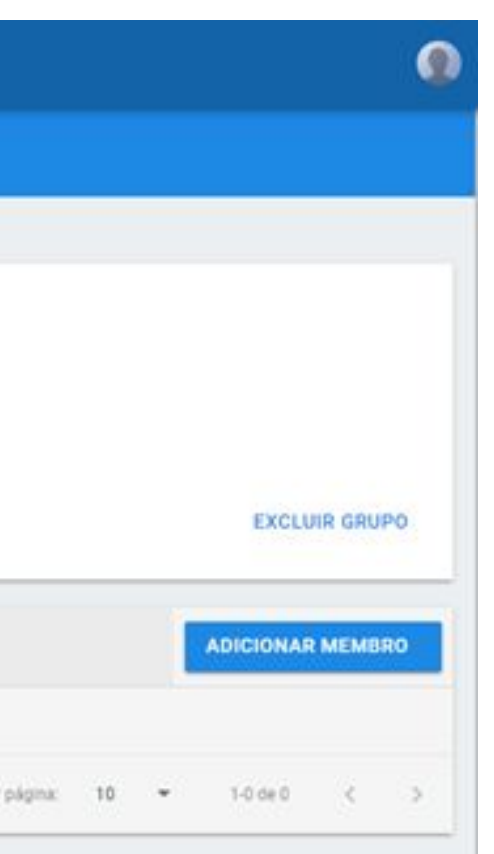

### 7.6 – Alterar informações do Grupos de Trabalho.

| Acesso Cidadão <sup>admin</sup>                   | Grupos e Servidores                    |                                                                                             |
|---------------------------------------------------|----------------------------------------|---------------------------------------------------------------------------------------------|
| <ul><li>Página Inicial</li><li>Servidor</li></ul> | ← Editar Grupo                         |                                                                                             |
| Srupos                                            | Nome:<br>Orgão Pai:<br>Pode ter Líder: | grupo teste gpp 33be4c82-74fc-4b74-806e-467ffa47c<br>GPP - GERENCIA DE PROGRAMAS E PROJETOS |

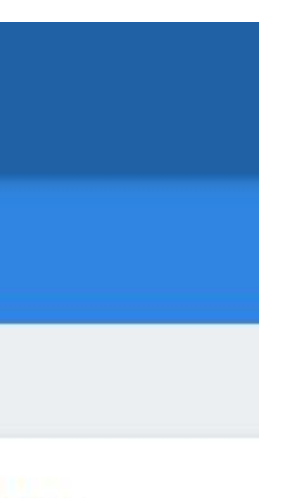

c164)

Ao clicar no ícone de lápis, é possível editar o nome do grupo, alterar o órgão pai e habilitar um líder. 7.6 – Incluir ou excluir pessoas de Grupos de Trabalho.

a) Para incluir membros clique em "Adicionar Membro" e informe o CPF ou o e-mail do servidor a ser inserido.

| E-mail ou C | PF (exatos) |  |  |
|-------------|-------------|--|--|
| PESQUISAR   | CANCELAR    |  |  |

7.7 – Escolha o papel com o qual o servidor fará parte do grupo e clique em "Adicionar".

| Servidor: Wagner Gaspar             |                |  |
|-------------------------------------|----------------|--|
| Email:                              |                |  |
| CPF:                                |                |  |
| selecione o papel que pretende adic | ionar no grupo |  |
|                                     |                |  |

Obs. O e-mail procurado, deverá ser o mesmo cadastrado no sistema Acesso Cidadão.

s: Clicando na estrela você pode adicionar membro como líder do grupo (Poder de <u>er)</u>.

### 7.8 – Para excluir alguém do grupo, basta clicar no ícone de lixeira ao final da

| Acesso Cidadão <sup>adm</sup> | in Grupos e Servidores                 |       |       | ٩                                    |
|-------------------------------|----------------------------------------|-------|-------|--------------------------------------|
| 🟫 Página Inicial              | ← Editar Grupo                         |       |       |                                      |
| Servidor                      |                                        |       |       |                                      |
| Grupos Grupos                 | Nome:<br>Orgão Pai:<br>Pode ter Líder: |       |       |                                      |
|                               |                                        |       |       | EXCLUIR GRUPO                        |
|                               | <b>Q</b> Filtro                        |       |       | ADICIONAR MEMBRO                     |
|                               | Nome                                   | Email | Papel | $\sim$                               |
|                               |                                        |       | )     |                                      |
|                               |                                        |       |       | Linhas por página: 10 👻 1-1 de 1 < > |

### 7.9 – Para excluir algum grupo, basta clicar no botão "Excluir

| Acesso Cidadão <sup>admin</sup> | Grupos e Servidores                  |
|---------------------------------|--------------------------------------|
| 👚 Página Inicial                | 🗧 Editar Grupo                       |
| Servidor                        |                                      |
| Grupos                          | Nome:   Orgão Pai:   Pode ter Líder: |

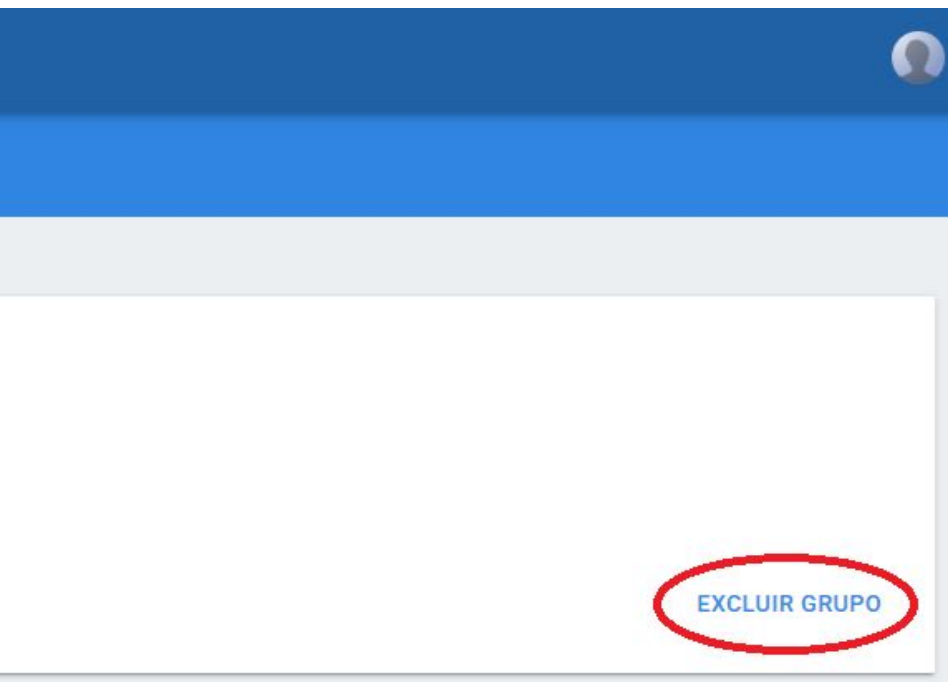

26

## 8. CONCEDER OU RETIRAR PERMISSÕES **ÀS CAIXAS DO SETOR**

O primeiro passo é entrar no sistema Acesso Cidadão (<u>Clique aqui</u>) e clicar em Sistemas.

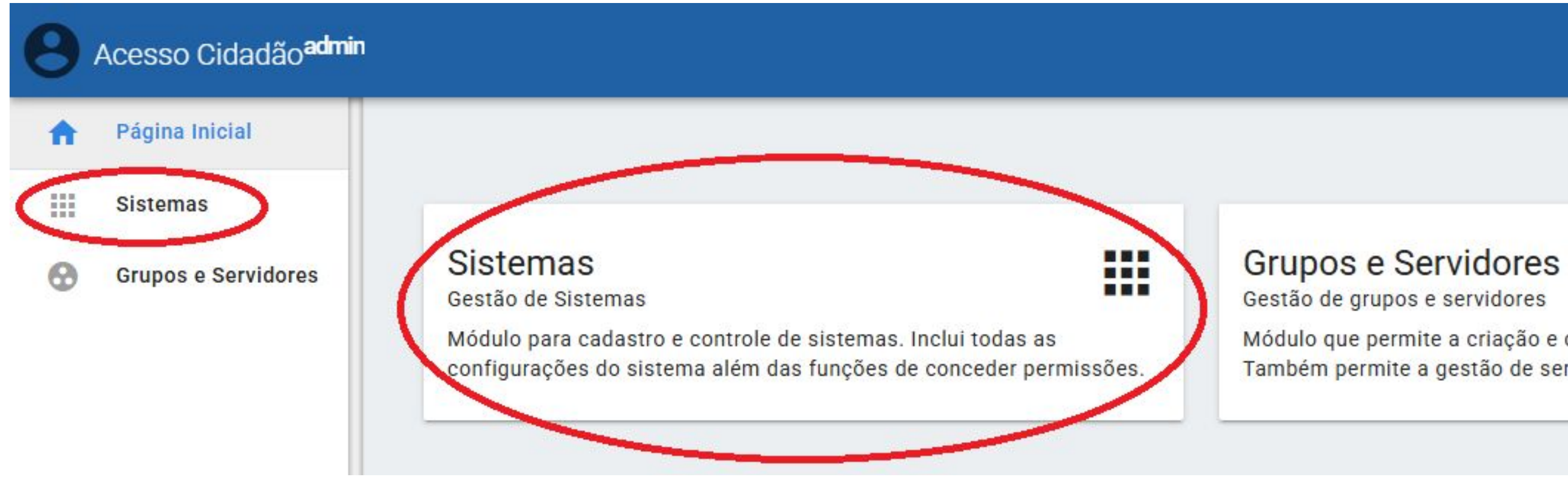

Módulo que permite a criação e controle de grupos personalizados. Também permite a gestão de servidores e suas permissões.

 $\mathbf{\Theta}$ 

### 8.1 – Clique em **e-Docs**.

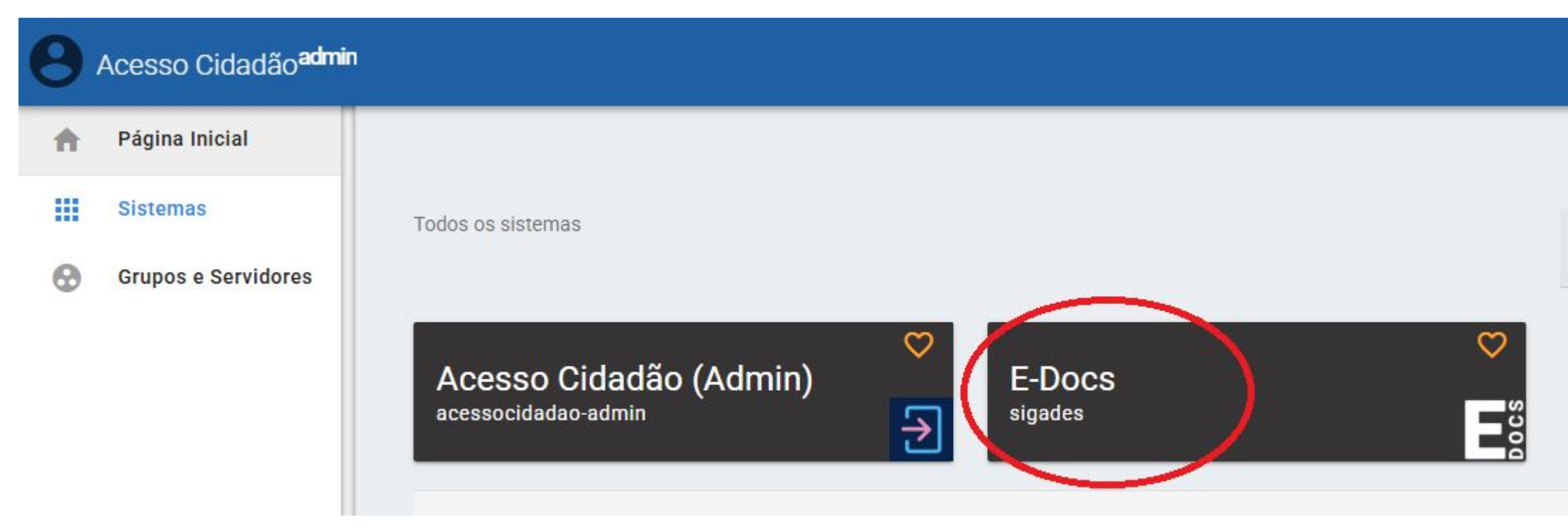

## 8.2 – Clique em editar no card "Permissões".

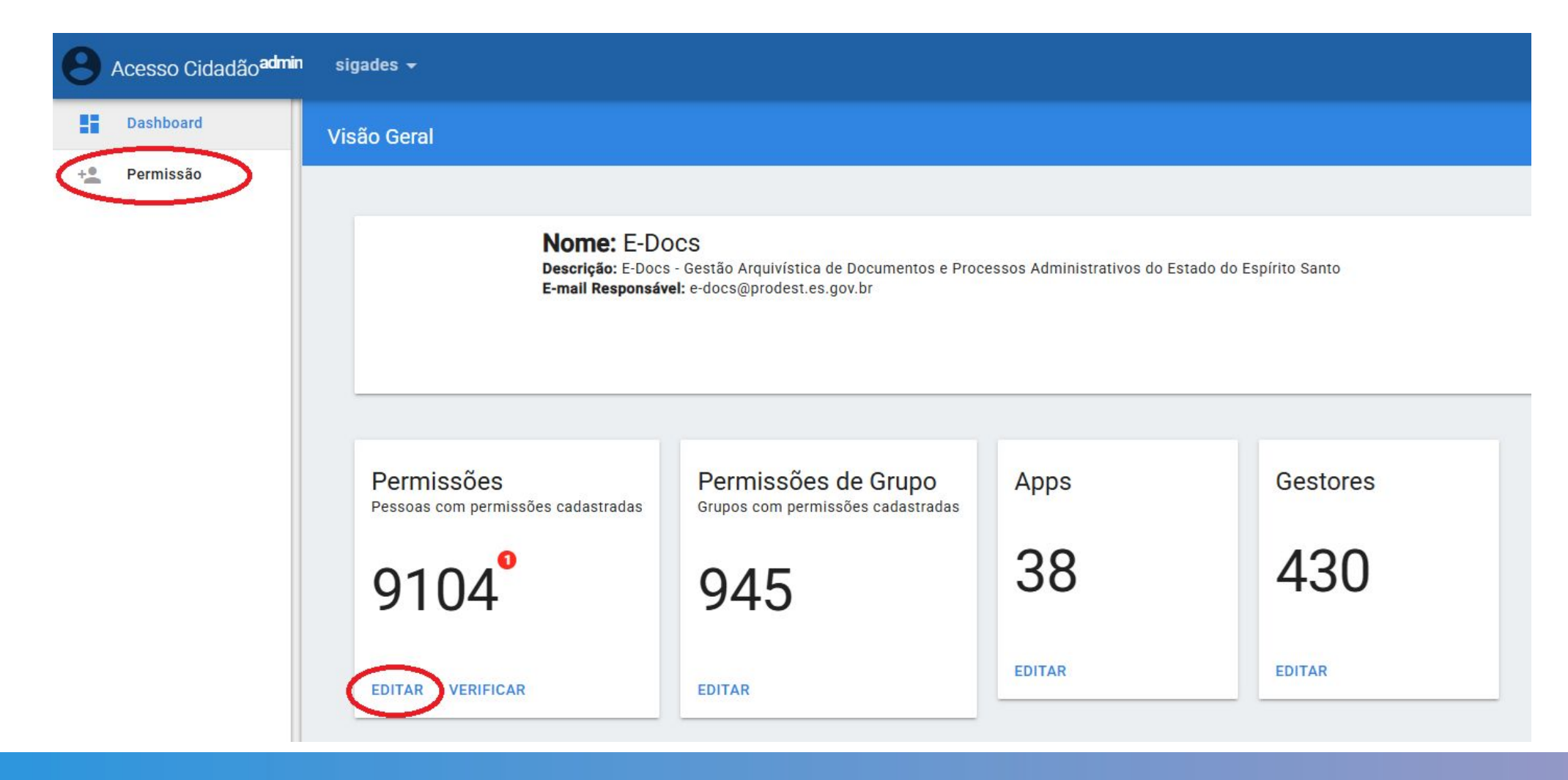

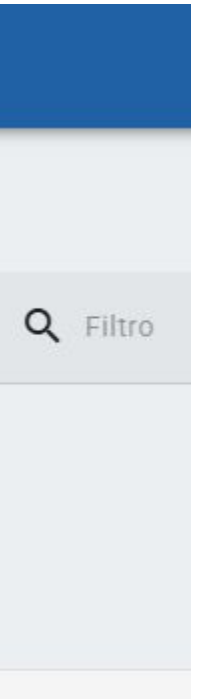

## 8.3 – Clique em Adicionar.

| 0    | Acesso Cidadão <sup>admin</sup> | sigades <del>-</del> |                                   |        |           |
|------|---------------------------------|----------------------|-----------------------------------|--------|-----------|
| - 55 | Dashboard                       | Permissão            | Produção 👻                        |        |           |
| +2   | Permissão                       | SERVIDORES           | GRUPOS                            |        |           |
|      |                                 | Q Pesquise po        | r nome ou e-mail<br><b>E-mail</b> | Perfis | ADICIONAR |

8.4 – Digite o CPF ou e-mail do servidor e clique em **Pesquisar**.

| θ  | Acesso Cidadão <sup>admin</sup> | sigades 🛨            |                    |
|----|---------------------------------|----------------------|--------------------|
|    | Dashboard                       | ← Adicionar servidor |                    |
| ** | Permissão                       |                      | CPF ou e-mail      |
|    |                                 |                      | PESQUISAR CANCELAR |

Obs. Caso opte por procurar por e-mail, este e-mail deverá ser **o mesmo** cadastrado no sistema <u>Acesso</u> Cidadão.

| <br> | <br> |  |
|------|------|--|
|      |      |  |
|      |      |  |
|      |      |  |
|      |      |  |
|      |      |  |
|      |      |  |
|      |      |  |
|      |      |  |
|      |      |  |
|      |      |  |
|      |      |  |
|      |      |  |
|      |      |  |
|      |      |  |
|      |      |  |
|      |      |  |
|      |      |  |
|      |      |  |
|      |      |  |
|      |      |  |
|      |      |  |
|      |      |  |
|      |      |  |
|      |      |  |
|      |      |  |
|      |      |  |

8.5 – Escolha o papel do servidor que receberá as permissões, conforme informado na solicitação. Normalmente é o papel que indica a lotação do servidor:

| Acesso Cidadão <sup>admin</sup> | n sigades <del>-</del>               |                                       |
|---------------------------------|--------------------------------------|---------------------------------------|
| Dashboard                       | ← Permissão                          | Produção 👻                            |
| +2 Permissão                    |                                      |                                       |
|                                 | Nome:                                |                                       |
|                                 | E-mail:                              |                                       |
|                                 | Papel ou Grupo                       | Perfis                                |
|                                 | TRAINEE DE INOVAÇÃO<br>PÚBLICA (GPP) | Acessar Caixa de<br>Recuperar Caixa ( |
|                                 |                                      |                                       |

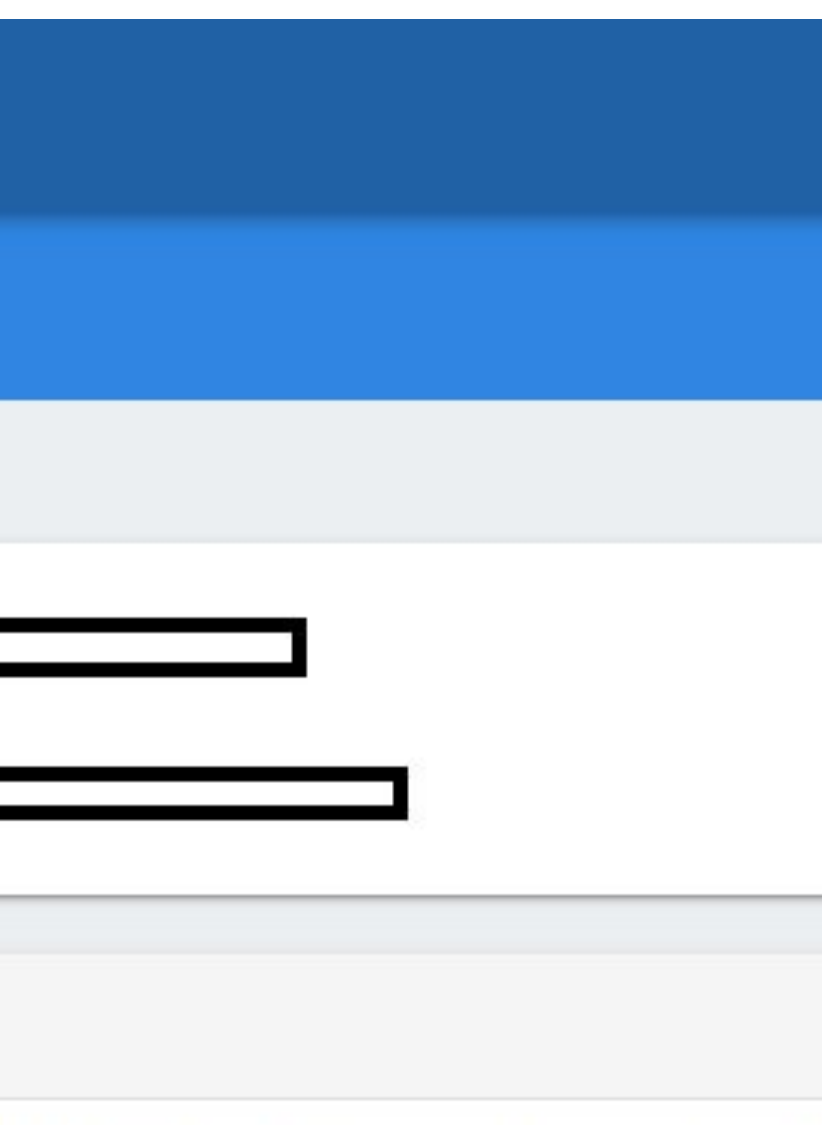

Documentos de Órgão/Setor (Encaminhamente (Ajustar Custódia), Gerenciar Modelos de Docur

# 8.6 – Clique no ícone do lápis no final da linha para editar. Já natela de edição, marque as seguintes opções:

- a) Acessar Caixa de Documentos de Órgão/Setor (Encaminhamentos)
- b) Acessar Caixas de Processos de Órgão/Setor (Despachar Processo)
- c) Acessar Documentos Credenciados de Órgão/Setor
- d) Gerir Associações de Processo

Como mostrado na Figura a seguir:

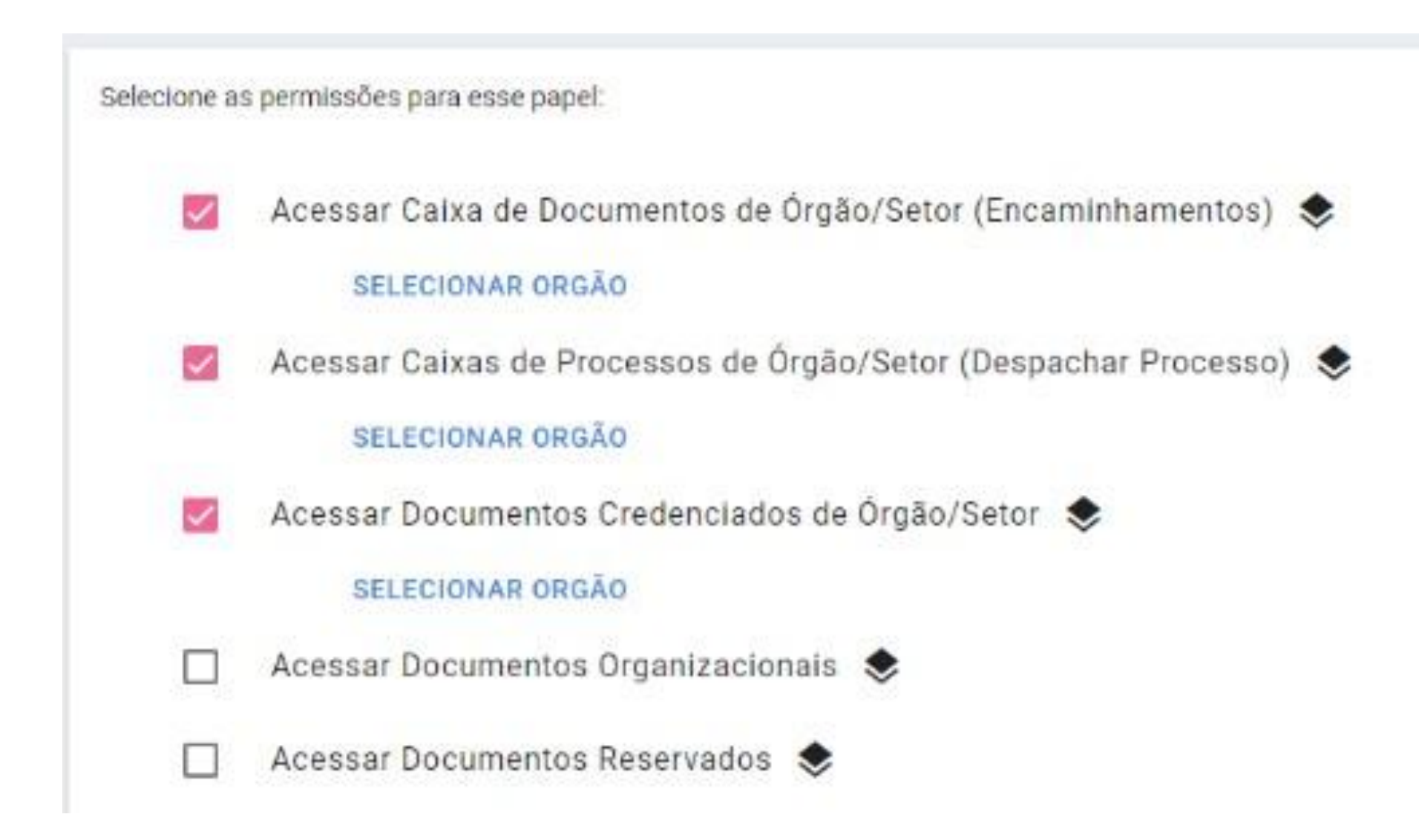

nentos) rocesso)

## 8.7 – Clique em Salvar no final da página (o botão "Selecionar Órgão" aparecerá depois de salvar esta ação).

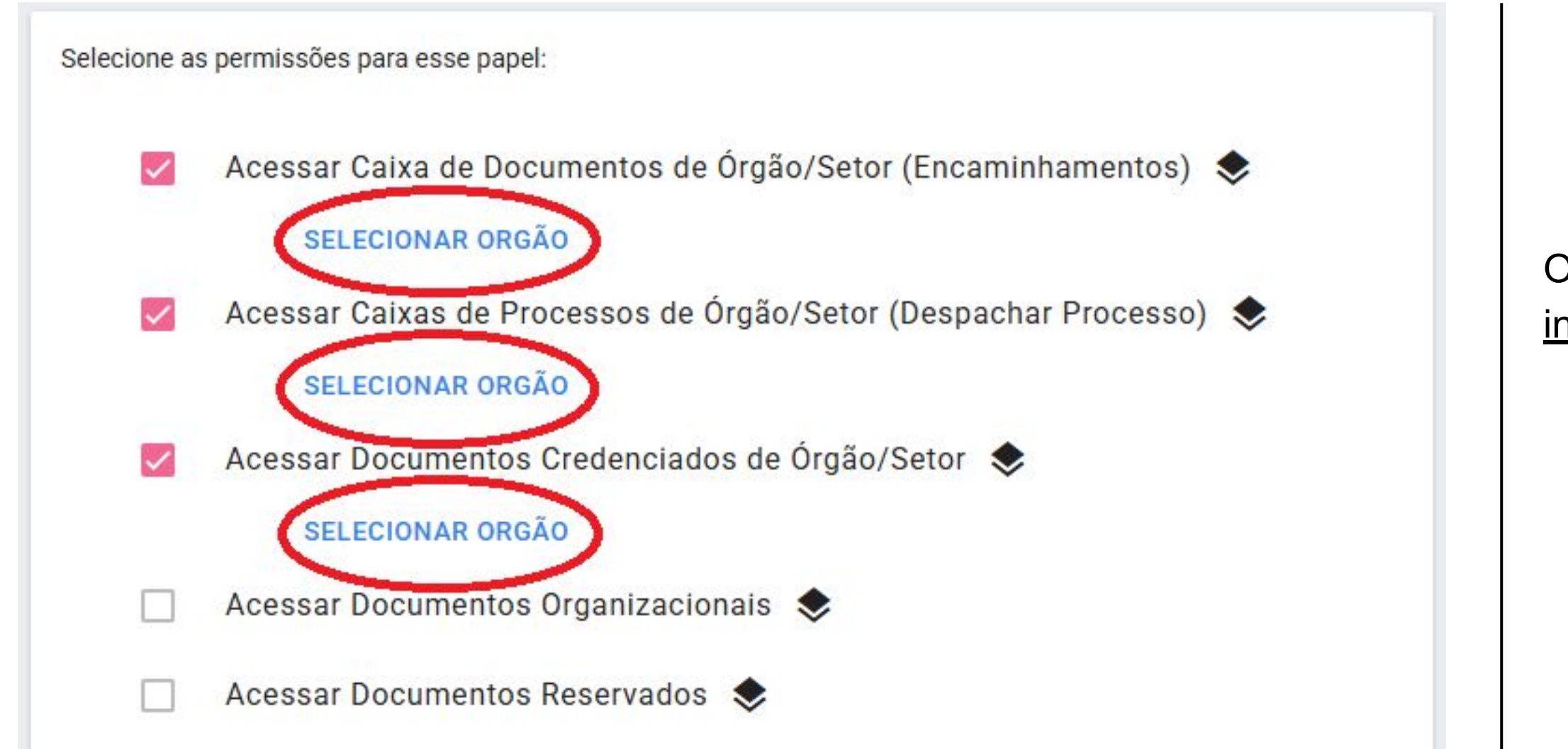

8.8 – Para retirar permissões, basta <u>desmarcar</u> cada opção selecionada nas tarefas Basa da Salvar no final da página.

Obs: Para cada opção marcada é necessário informar o Órgão.

## 8.9 – Clique em (GOVES) Estado do Espírito Santo

- a) Localizar Órgão (Ex.: Seger)
- b) Localizar setor(es) e marcar o(s) setor(es) que solicitou
- c) Clicar em Salvar ao final da página

| Mostrar apenas selecionados      | Selecionar todos os filho                | s 1 itens selecionado  |
|----------------------------------|------------------------------------------|------------------------|
| ✓ ☐ (GOVES) ESTADO DO ESPIRIT    | DISANTO                                  |                        |
| SECRETARIA DE ES<br>PESCA - SEAG | ADO DA AGRICULTURA, ABASTEC              | CIMENTO, AQUICULTURA E |
| Y (SEAG) SECRET ESTAD D          | A AGRICULTURA ABASTEC AQUIC              | E PESCA                |
| V [] (SDR) SUBSECRET EST         | ADO DE DESENVOLVIM <mark>ENTO</mark> RUR | AL - SDR               |
| GPP) GERENCIA DE                 | PROGRAMAS E PROJETOS                     |                        |
| ✓ ☐ (SEGER) SECRETARIA DE ES     | TADO DE GESTAO E RECURSOS H              | IUMANOS                |
| Y 📋 (SEGER) SEC DE EST. DE       | GESTAO E RECURSOS HUMANOS                | - SEGER                |
| Y 🔲 (SUBGES) SUBSEC EST          | INOVACAO NA GESTAO-SUBGES-               | SEGER                  |
| (GPP) GERENCIA DE                | PROCESSOS E PROJETOS-GPP - S             | EGER                   |

### **Observações:**

- seleção.

- automática.
- sigla.

• Repetir o procedimento 2.9 nas 5 opções marcadas • No caso de retirar permissão de acesso deve-se desmarcar a caixa de

• O servidor, para ter acesso à caixa do setor, deve estar lotado no mesmo. Gestores (gerente, subgerente, coordenador, etc) possuem permissão

• Se souber a sigla do setor pode utilizá-la na pesquisa.

Cuidado com setores diferentes que possuem a mesma

# 9. OUTRAS AÇÕES

## 9.1 – Ao dar credenciamentoem um processo, a quais documentos o usuário solicitante terá acesso?

Quando é dado credenciamento, o servidor escolhe em quais peças ele dará o credenciamento. Ele só pode dar credenciamento nas peças que ele pode ver. Peças reservadas, secretas e ultrassecretas não podem, tem outra forma de acesso, é necessário solicitar credenciamento a cada peça.

### 9.2 – Reindexação

- Abrir um processo que você tenha custódia e realizar um entranhamento a)
- O normal é a tarja Laranja sumir dentro de poucos minutos b)
- Caso isso não ocorra, pedir a reindexação do processo/encaminhamento à GPP no grupo dos pontos focais C)
- Atualizar a página para ver se a tarja laranja sumiu d)

### 9.3 – Caixa não aparece para o servidor

- a) Primeiro, verifique se o servidor tem acesso às caixas do setor no Acesso Cidadão Admin. Caso não tenha, basta a chefia imediata solicitar que o servidor tenha esse acesso e o ponto focal poderá concedê-lo.
- b) Caso o servidor já tenha o acesso anterior, verifique se a caixa não está vazia de acordo com o passo 7.2. Caixas vazias não aparecem.
- c) Gestores têm acesso automático às caixas do setor desde que esteja corretamente indicado no sistema de RH que o mesmo é gestor.

## 9.4 – Excluir um grupo/comissão. Os processos ficam disponíveis para ajuste de custódia automaticamente?

Sim, mas apenas no dia seguinte à exclusão do grupo/comissão.

### 9.5 – O nome do servidor / cidadão aparece errado / incompleto no e-docs

Normalmente isso ocorre após casamento / divórcio, e pode ser corrigido no acesso cidadão no perfil do usuário.

## 9.6 – Captura fica na fila e não finaliza

- a) Normalmente isso ocorre quando o arquivo pdf apresenta algum problema ou está corrompido.
- b) Abra o pdf no navegador.
- c) Pressione no teclado as teclas ctrl + p para imprimir, MAS NÃO IMPRIMA.
- d) Escolha a opção Salvar como PDF.
- e) Normalmente esta ação gera um novo arquivo sem problemas que é capturado normalmente.

|     | je w je                                                                                         | - |
|-----|-------------------------------------------------------------------------------------------------|---|
|     | Seventos Processados                                                                            | C |
|     | C 22/09/2023 09:13:51 Captura (na Fila)<br>2023-VD92N5 - Diploma Segunda Licenciatura em Letras |   |
|     | C 21/09/2023 17:02:07 Captura (na Fila)<br>2023-3B0RBL - teste diploma                          |   |
|     | C 21/09/2023 17:00:29 Captura (na Fila)<br>2023-6VNMZ4 - Diploma Segunda Licenciatura em Letras |   |
| MEN | 26/01/2024 10:42:15 Entranhamento                                                               |   |

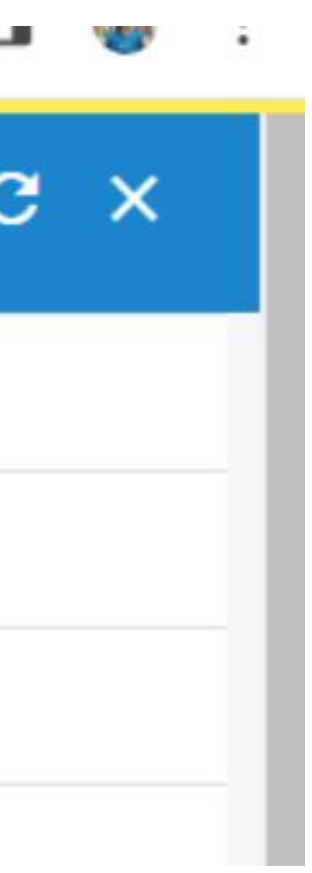

## Realização: Gerência de Processos e Projetos (GPP) Gerência de Sistema e Transformação Digital (GESTAD)

GPP: 3636-5204 / 5272 / 3636-5323

gpp@seger.es.gov.br

GESTAD: 3636-6111 / 6112 gestad@ape.es.gov.br

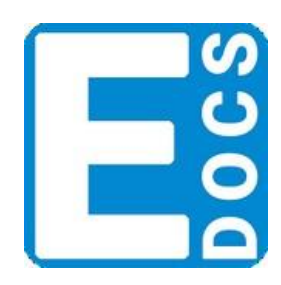

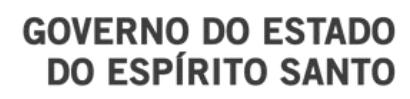

Secretaria de Gestão e Recursos Humanos

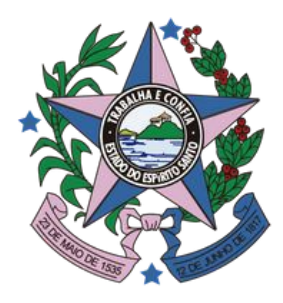